## UOC Enginyeria Tècnica d'Informàtica de Sistemes

## TFC: Autoritat de certificació PKI amb serveis en línia MEMÒRIA

Eugeni Queralt Monné, juny 2011

#### Eugeni Queralt Monné 10/06/2011

# Índex

- 1 Definició i descripció del TFC
- 2 <u>Objectiu.</u>
- 3 <u>Preparació de l'entorn</u>
  - 3.1 Maquinari i sistema operatiu
  - 3.2 Instal·lació Openssh
  - 3.3 Instal·lació d'Apache2
  - 3.4 Instal·lació MySQL5
  - 3.5 Instal·lació PHP5
  - 3.6 Instal·lació phpMyAdmin
- 4 <u>Creació de la CA</u>
  - 4.1 Generar una petició de signatura de certificat (CSR)
  - 4.2 Generació d'un certificat auto-signat
  - 4.3 Instal·lació del certificat
  - 4.4 Creació i configuració de la nostra CA
- 5 <u>Operacions de la CA</u>
  - 5.1 Generar peticions de certificat
  - 5.2 Signar peticions de certificat
  - 5.3 <u>Revocar certificats</u>
  - 5.4 Generar la llista de certificats revocats
  - 5.5 Mostrar la llista de revocats
  - 5.6 Mostrar si un certificat està revocat
  - 5.7 <u>Renovar un certificat</u>
  - 5.8 Mostrar propietari
- 6 <u>Configuració de l' HTTPS</u>
- 7 Permissos per l'usuari web (www-data)
- 8 <u>Aplicació web</u>
  - 8.1 <u>Inici i registre de clients</u>
  - 8.2 <u>Peticions de signatura</u>
  - 8.3 <u>Signatura de peticions</u>
  - 8.4 Emissió de certificats PKCS#12
  - 8.5 Consulta de la llista de revocació
  - 8.6 <u>Revocació de certificats</u>
  - 8.7 Generació de la llista de revocació
  - 8.8 Introducció manual de la petició en format PKCS#10
- 9 <u>Autenticació de les funcions administratives a traves del certificat digital expedit per la nostra CA</u>
- 10 Autenticació dels clients amb certificat
- 11 Estructura de la Base de Dades
- 12 Implementació i estructura del programari
- 13 <u>Bibliografia</u>
- 14 Webgrafia

#### Eugeni Queralt Monné 10/06/2011

# Definició i descripció del TFC

Crear una autoritat de certificació amb serveis en línia, amb interfície web amb funcions d'administració i funcions de certificació. En principi havia considerat la recomanació d'utilitzar java i les llibreries associades, però plantejar-me la situació d'optar per un altre llenguatge que pugui millorar les possibilitats de la interfície web, com el PHP.

Investigant (el poc temps que he pogut) quines llibreries i eines del camp seguretat hi havia, de cara a fer el servidor més segur i implementar els diferents requeriments de la CA. La meva conclusió, va ser que valia la pena provar-ho amb aquest llenguatge, principalment per diversos motius:

- Semblava que aquest llenguatge en les seves últimes versions s'integra molt bé (igual que el java) amb el servidor MySQL i el servidor Apache, és interpretat per tots els navegadors utilitzats habitualment i incorpora una bona bateria de funcions de seguretat. A més, permet treballar en forma estructurada i a la vegada disposa de mecanismes per l'orientació a objectes per a projectes grans, tot i que aquest no ho és massa.
- D'altra banda, reconeixia la meva manca experiència en aquest llenguatge i m'interessava aprendre aspectes avançats d'aquest (els continguts del projecte m'ho permetran). Considero que ja he fet prou assignatures en java a la UOC i no he tocat prou contingut per programar en llenguatges interpretats. Per mi és més important aprendre que realitzar un bon projecte, encara que m'esforçaré en aconseguir-ho.

# Objectiu

Elaborar una autoritat de certificació CA amb serveis en línia implementada dins un sistema Linux amb MySQL com a sistema de base de dades escollida, una interfície programada amb llenguatge PHP i un servidor Apache per a servir la interfície esmentada. Implementar l'aplicació partint de protocols segurs (SSL) sempre que sigui possible.

- Sistema : Linux celeron 2.6.35-22-generic-pae #35-Ubuntu SMP Sat Oct 16 22:16:51 UTC 2010 i686
- Servidor web: Apache2 (Apache/2.2.16 (Ubuntu) )
- Protocols de seguretat: OpenSSL (OpenSSL 0.9.80 01 Jun 2010 )
- Llenguatge de programació: PHP5 (5.3.3-1ubuntu9.3)
- Servidor de base de dades: MySQL (MySQL:5.1.49)

Respecte al sistema (celeron) en principi s'hi va instal·lar tot el programari esmentat, malgrat això, per implementar la interfície web i els diferents mòduls s'ha hagut de migrar a un maquinari més potent, tot i així, manté les funcionalitats i la portabilitat desitjades.

# Preparació de l'entorn

### Maquinari i sistema operatiu

- Sistema : Linux celeron 2.6.35-22-generic-pae #35-Ubuntu SMP Sat Oct 16 22:16:51 UTC 2010 i686
- Servidor web: Apache2 (Apache/2.2.16 (Ubuntu) )
- Protocols de seguretat: OpenSSL (OpenSSL 0.9.80 01 Jun 2010 )
- Llenguatge de programació: PHP5 (5.3.3-1ubuntu9.3)
- Servidor de base de dades: MySQL (MySQL:5.1.49)

Respecte al sistema (celeron) en principi s'hi va instal·lar tot el programari esmentat, malgrat això, per implementar la interfície web i els diferents mòduls s'ha hagut de migrar a un maquinari més potent, tot i així, manté les funcionalitats i la portabilitat desitjades.

Partim d'una instal·lació prèvia del sistema operatiu servidor Ubuntu Server 10.10 Instal·lació bàsica (sense xifrar) Instal·lació:

Instal·lació:

- La instal·lació pot requerir un monitor fins la instal·lació de l'administració remota
- El meu servidor està commutat amb el monitor i teclat del l'ordinador d'escriptori, cosa que facilita molt la gestió. Tot i així el configurarem per treballar de forma remota, que serà la forma desitjada.

### Instal·lació Openssh

- Administració remota del servidor: Instal·larem el Openssh per poder gestionar de forma remota el nostre servidor:
  - sudo apt-get install openssh-server openssh-client
    - habilitarem aquest servei al port 2222 (evitar atacs automatitzats al port 22):
      - sudo cp /etc/ssh/sshd\_config /etc/ssh/sshd\_config.original
      - sudo chmod a-w /etc/ssh/sshd\_config.original
      - sudo nano /etc/ssh/sshd\_config; canviant port 22 (per defecte) a port 2222
  - Connexió remota al servidor:

\$ ssh usuari@192.168.1.35 -p 2222

```
The authenticity of host '[192.168.1.35]:2222 ([192.168.1.35]:2222)' can't be established.
RSA key fingerprint is 53:99:b2:ae:6f:e8:49:8f:96:ab:4a:09:dd:0f:5d:39.
Are you sure you want to continue connecting (yes/no)?
```

• Contestarem "yes"

Warning: Permanently added '[192.168.1.35]:2222' (RSA) to the list of known hosts.

keni@athlon:~\$ ssh usuari@192.168.1.35 -p 2222 usuari@192.168.1.35's password: Linux celeron 2.6.35-22-generic-pae #33-Ubuntu SMP Sun Sep 19 22:14:14 UTC 2010 i686 GNU/Linux

Eugeni Queralt Monné 10/06/2011

Ubuntu 10.10

Welcome to Ubuntu! \* Documentation: https://help.ubuntu.com/ Last login: Mon Mar 14 10:32:10 2011 usuari@celeron:~\$

- A partir d'aquí connectarem de forma remota des de la xarxa local (o des de la xarxa si activem el port forwarding del router)
- Farem la IP estàtica, del servidor dins la nostra xarxa local, per això modificarem arxiu /etc/network/interfaces

*\$ sudo nano /etc/network/interfaces* 

# Adreçament dinàmic amb dhcp
# auto eth0
# iface eth0 inet dhcp
# Adreçament estàtic
auto eth0
iface eth0 inet static
address 192.168.1.10
netmask 255.255.255.0
gateway 192.168.1.1

• Ara reiniciarem la nova configuració de xarxa, amb el que perdrem la connexió de forma temporal.

*\$ /etc/init.d/networking restart* 

\* Reconfiguring network interfaces...

• Fixarem el nom del nostre servidor al /etc/hosts:

• D'aquesta manera hi podrem accedir sense haver d'invocar la IP local

\$ sudo nano /etc/hosts
Afegirem la linia següent:
192.168.1.10 celeron # servidor local
Comprovem que funciona
\$ ping celeron
PING celeron (192.168.1.10) 56(84) bytes of data.
64 bytes from celeron (192.168.1.10): icmp\_req=1 ttl=64 time=9.37 ms
64 bytes from celeron (192.168.1.10): icmp\_req=2 ttl=64 time=0.504 ms

• Tornarem a connectar desde el nostre ordinador

\$ ssh usuari@celeron -p 2222 The authenticity of host '[celeron]:2222 ([192.168.1.10]:2222)' can't be established. RSA key fingerprint is 53:99:b2:ae:6f:e8:49:8f:96:ab:4a:09:dd:0f:5d:39. Are you sure you want to continue connecting (yes/no)? yes Warning: Permanently added '[celeron]:2222,[192.168.1.10]:2222' (RSA) to the list of known hosts. usuari@celeron's password: Linux celeron 2.6.35-22-generic-pae #33-Ubuntu SMP Sun Sep 19 22:14:14 UTC 2010 i686 GNU/Linux

| TFC: Autoritat de certificació PKI amb serve                                                                                       | eis en línia                                                                 | Eugeni Queralt Monné 10/06/2011          |  |  |  |
|----------------------------------------------------------------------------------------------------|------------------------------------------------------------------------------|------------------------------------------|--|--|--|
| Ubuntu 10.10                                                                                                    |                                                                              |                                          |  |  |  |
| Welcome to Ubuntu!<br>* Documentation: https://help.ubuntu.com/<br>Last login: Mon Mar 14 12:12:12 2011 from<br>usuari@celeron:~\$ | /<br>n 192.168.1.33                                                          |                                          |  |  |  |
| Instal·lació d'Apache2                                                                                                    |                                                                              |                                          |  |  |  |
| • Instal·larem apache2:                                                                                                    |                                                                              |                                          |  |  |  |
| \$ sudo apt-get install apache2                                                                                                    |                                                                              |                                          |  |  |  |
| • Comprovarem que funciona:                                                                                                    |                                                                              |                                          |  |  |  |
| « » · C 🔍 🔂 🕑                                                                                                    | l http://celero                                                              | on/                                      |  |  |  |
| http://celeron/                                                                                                    | •                                                                            |                                          |  |  |  |
| It workel                                                                                                    |                                                                              |                                          |  |  |  |
| It WOLKS!                                                                                                    |                                                                              |                                          |  |  |  |
| This is the default web page for                                                                                                   | or this server.                                                              |                                          |  |  |  |
|                                                                                                    |                                                                              |                                          |  |  |  |
| The web server software is ru                                                                                                    | inning but no o                                                              | content has been added, yet.             |  |  |  |
|                                                                                                    |                                                                              |                                          |  |  |  |
| Si ho creiem convenient modificarem els por                                                                                        | Si ho creiem convenient modificarem els port per on s'escolta el servei web: |                                          |  |  |  |
| Modificarem l'arxiu de ports per escoltar el 8080 enlloc del 80:                                                                   |                                                                              |                                          |  |  |  |
|                                                                                                    |                                                                              |                                          |  |  |  |
| If you just change the port or add more por                                                                                        |                                                                              |                                          |  |  |  |
| # have to change the VirtualHost statement i                                                                                       | in                                                                           | kely ulso                                |  |  |  |
| #/etc/apache2/sites-enabled/000-default                                                                                            |                                                                              | C. C. C. C. C. C. C. C. C. C. C. C. C. C |  |  |  |
| # This is also true if you have upgraded from<br># Debian etch). See /usr/share/doc/apache2.                                       | n before 2.2.9-3 (1<br>2-common/NEWS                                         | .e. from<br>5 Debian az and              |  |  |  |
| # README.Debian.gz                                                                                                    |                                                                              |                                          |  |  |  |
| NameVirtualHost *:8080<br>Listen 8080                                                                                              |                                                                              |                                          |  |  |  |
|                                                                                                    |                                                                              |                                          |  |  |  |
| <pre>_ <ul>     <li>_ <ul>         <li>_ <ul>             <li>_ <ul></ul></li></ul></li></ul></li></ul></pre>                      | . vou will also hav                                                          | ve to chanae                             |  |  |  |
| # the VirtualHost statement in /etc/apache2/sites-available/default-ssl                                                            |                                                                              |                                          |  |  |  |
| # to <virtualhost *:443=""><br/># Server Name Indication for SSL named virtual hosts is currently not</virtualhost>                |                                                                              |                                          |  |  |  |
| " Server Ivanie Indication for SSE humed                                                                                           |                                                                              |                                          |  |  |  |
|                                                                                                    | Λ                                                                            |                                          |  |  |  |
|                                                                                                    | 4                                                                            |                                          |  |  |  |

Eugeni Queralt Monné 10/06/2011

# supported by MSIE on Windows XP. Listen 443 </IfModule>

<IfModule mod\_gnutls.c> Listen 443 </IfModule>

> Opcionalment, podríem activar el servei de re-adreçament de ports ("port forwarding") del router, per fer accessible el nostre servidor des d'Internet. Habilitarem a més un servei de DNS gratuït (noip2, en aquest cas cas).

### Instal·lació MySQL5

• Instal·larem també el servidor de bases de dades MySQL(demana passwd) i comprovarem que funciona correctament amb:

*\$ sudo apt-get install mysql-server* 

\$ sudo netstat -tap | grep mysql

• Canviarem l'arxiu /etc/mysql/my.cnf per escoltar peticions d'altres hosts de la xarxa:

Bind-address = 127.0.0.1 per **bind-address** = **192.168.1.10** 

Després, cal fer: \$ sudo /etc/init.d/mysql restart

### Instal·lació PHP5

• Instal·larem PHP5 ...

### Instal·lació phpMyAdmin

• Instal·larem phpMyAdmin per gestionar MySQL...

\$ sudo apt-get install phpmyadmin

Fins aquí hem preparat un entorn 100% lliure per poder acomodar l nostra autoritat de certificació ara generarem els certificats necessaris, per crear la nostra pròpia CA.

Eugeni Queralt Monné 10/06/2011

# Creació de la CA

El procés d'obtenció d'un certificat d'una CA és bastant senzill. La forma general ràpida seria la següent:

- 1. Crear un parell de xifrat de clau pública i privada.
- 2. Crear una sol·licitud de certificat sobre la base de la clau pública. La sol·licitud de certificat conté informació sobre el servidor i la companyia que l'allotja.
- 3. Enviar la sol·licitud de certificat, juntament amb documents que provin la seva identitat, a una CA(un cop ens hem decidit per una CA, cal seguir les instruccions que indiquin per obtenir el certificat per la nostra).
- 4. Quan l'autoritat competent estigui convençuda que nosaltres som qui diem ser, ens enviarà el certificat.
- 5. Instal·laríem aquest certificat en el servidor segur, i configuraríem les aplicacions adequades per utilitzar el certificat.

En el nostre cas no seguirem els passos 3 i 4, sinó que crearem la nostra CA pròpia amb un certificat autosignat com seria el cas d'una CA arrel.

### Generar una petició de signatura de certificat (CSR)

El primer pas és generar una clau. Si el certificat serà utilitzat pels dimonis de diferents serveis, com ara Apache, hauriem de crear una clau no protegida a amb contrasenya, ja que en iniciar el servei ens la demanaria cada vegada. El fet de no protegir la clau privada amb una contrasenya, és insegur i per tant pot comprometre tota la infraestructura de la CA, es per això que he optat per deixar-la fora de l'arbre del directori web del servidor. Aquesta consideració condiciona el disseny posterior de l'aplicació web (a l'hora de signar i expedir certificats), aquest incís es tractarà en profunditat més endavant.

Per generar les claus per a la sol·licitud de signatura de certificat (CSR), executarem l'ordre següent des d'un terminal:

~\$ openssl genrsa -des3 -out servidor.key 1024 Generating RSA private key, 1024 bit long modulus .....++++++ e is 65537 (0x10001) Enter pass phrase for servidor.key: Verifying - Enter pass phrase for servidor.key: ~\$

La contrasenya hauria de tenir un mínim de 4 caràcters per l'algorisme de xifrat (des3), encara que es recomana un mínim de 8 caràcters per considerar-la prou segura. Aquesta comanda ens generarà la clau privada: servidor.key xifrada amb triple-des amb la contrasenya escollida. Ara farem:

~**\$ openssl rsa -in servidor.key -out servidor.key.insegura** Enter pass phrase for servidor.key: writing RSA key ~**\$ mv servidor.key servidor.key.segura** 

Eugeni Queralt Monné 10/06/2011

#### ~\$ mv servidor.key.insegura servidor.key ~\$

Això crea una versió de la clau segura (xifrada) sense contrasenya a servidor.key, que podrà ser utilitzada pels diferents serveis. Si no ho féssim així cada cop que reiniciéssim el servidor ens demanaria la contrasenya de xifratge de la clau privada.

Per la nostra CA podem utilitzarem la clau privada xifrada:

### ~\$ mv servidor.key.segura clauCA.key

#### ~\$ openssl req -new -key clauCA.key -out CertCA.csr

Enter pass phrase for clauCA.key:

You are about to be asked to enter information that will be incorporated

into your certificate request.

\_\_\_\_\_

What you are about to enter is what is called a Distinguished Name or a DN.

There are quite a few fields but you can leave some blank

For some fields there will be a default value,

If you enter '.', the field will be left blank.

Country Name (2 letter code) [AU]:ES

State or Province Name (full name) [Some-State]:Catalunya

Locality Name (eg, city) []:Tarragona

Organization Name (eg, company) [Internet Widgits Pty Ltd]:TFC

Organizational Unit Name (eg, section) []:

Common Name (eg, YOUR name) []:Eugeni

Email Address []:eugeni@localhost

Please enter the following 'extra' attributes to be sent with your certificate request A challenge password []: An optional company name []: ~\$

Ara ja tenim una CSR llesta per lliurar-la a una CA reconeguda o bé auto signar-la, com farem a continuació.

Eugeni Queralt Monné 10/06/2011

### Generació d'un certificat autosignat

La següent comanda farà la feina:

~**\$ openssl x509 -req -days 365 -in CertCA.csr -signkey clauCA.key -out certCA.crt** Signature ok subject=/C=ES/ST=Catalunya/L=Tarragona/O=TFC/CN=Eugeni/emailAddress=eugeni@localhost Getting Private key Enter pass phrase for clauCA.key: ~**\$** 

### Instal·lació del certificat

El certificat i la clau de la CA les posarem a directoris segurs, fora de l'arbre web. Més endavant ja estudiarem la manera que els serveis de l'aplicació web de la CA accediran al certificat i la clau privada, però en principi intentarem ser el més reservats possible.

~\$ sudo cp certCA.crt /etc/ssl/certs [sudo] password for xxxx: ~\$ sudo cp clauCA.key /etc/ssl/private/ ~\$

Eugeni Queralt Monné 10/06/2011

### Creació i configuració de la nostra CA

• Crearem l'estructura de directoris per contenir els diferents certificats generats per la nostra CA i altres arxius relacionats:

### ~\$ sudo mkdir /etc/ssl/CA ~\$ sudo mkdir /etc/ssl/newcerts

- ~\$
- La CA necessita 2 fitxers addicionals per funcionar, un no perdre de vista l'últim número de sèrie (únic) utilitzat per la CA per identificar cada certificat, i un altre fitxer de registre pels certificats que han estat emesos:

~\$ sudo sh -c "echo '01' > /etc/ssl/CA/serial" ~\$ sudo touch /etc/ssl/CA/index.txt ~\$

• Per les funcionalitats que requerirà la nostra CA, necessitarem controlar els certificats revocats (crl) i els seus números de sèrie. Per això es creen directori d'arxius revocats i l'arxiu crlnumber (per controlar els números de sèrie):

# # mkdir /etc/ssl/crl # echo 01 > /etc/ssl/CA/crlnumber #

• Ara editarem l'arxiu /etc/ssl/openssl.cnf . La secció corresponent a al CA per defecte ha de quedar com segueix:

[ CA\_default ]

| dir                        | = /etc/ssl               | # Where everything is kept                |
|----------------------------|--------------------------|-------------------------------------------|
| certs                      | = \$dir/certs            | # Where the issued certs are kept         |
| crl_dir                    | = \$dir/crl              | # Where the issued crl are kept           |
| database                   | = \$dir/CA/index.txt     | # database index file.                    |
| #unique_subject            | = no                     | # Set to 'no' to allow creation of        |
|                            |                          | # several ctificates with same subject.   |
| new_certs_dir              | = \$dir/newcerts         | # default place for new certs.            |
|                            |                          |                                           |
| certificate                | = \$dir/certs/cacert.pem | # The CA certificate                      |
| serial                     | = \$dir/CA/serial        | # The current serial number               |
| crlnumber                  | = \$dir/CA/crlnumber     | # the current crl number                  |
|                            |                          | # must be commented out to leave a V1 CRL |
| crl                        | = \$dir/crl.pem          | # The current CRL                         |
| private_key =              | \$dir/private/cakey.pem  | # The private key                         |
| RANDFILE =                 | \$dir/private/.rand      | # private random number file              |
|                            |                          |                                           |
| x509_extensions = usr_cert |                          | # The extentions to add to the cert       |

| <ul> <li>Ara crearem i instal·larem el certificat arrel auto – signat:</li> <li>~\$ openssl req -new -x509 -extensions v3_ca -keyout cakey.pem -out cacert.pem -days 3650 Generating a 1024 bit RSA private key</li></ul>                                                                           |  |  |  |  |
|----------------------------------------------------------------------------------------------------|--|--|--|--|
| ~\$ openssl req -new -x509 -extensions v3_ca -keyout cakey.pem -out cacert.pem -days 3650<br>Generating a 1024 bit RSA private key<br>                                                                                                    |  |  |  |  |
| <ul> <li>writing new private key to 'cakey.pem'</li> <li>Enter PEM pass phrase:</li> <li>Verifying - Enter PEM pass phrase:</li> <li></li> <li>You are about to be asked to enter information that will be incorporated into your certificate request.</li> </ul>                                   |  |  |  |  |
| You are about to be asked to enter information that will be incorporated into your certificate request.                                                                                                    |  |  |  |  |
| What you are about to enter is what is called a Distinguished Name or a DN.<br>There are quite a few fields but you can leave some blank<br>For some fields there will be a default value,<br>If you enter '.', the field will be left blank.                                                       |  |  |  |  |
| Country Name (2 letter code) [AU]:ES<br>State or Province Name (full name) [Some-State]:Catalunya<br>Locality Name (eg, city) []:Tarragona<br>Organization Name (eg, company) [Internet Widgits Pty Ltd]:TFC<br>Organizational Unit Name (eg, section) []:<br>Common Name (eg, YOUR name) []:Eugeni |  |  |  |  |
| Email Address []:keni@localhost<br>~\$ sudo mv cakey.pem /etc/ssl/private/<br>~\$ sudo mv cacert.pem /etc/ssl/certs/<br>~\$                                                                                                    |  |  |  |  |

Eugeni Queralt Monné 10/06/2011

# **Operacions de la CA**

Un cop instal·lada la CA al servidor, ja podem començar a executar les diferents operacions i serveis a través de la línia de comandes. Hem de tenir en compte però que aquests serveis (per requeriments de l'enunciat del TFC) s'han de poder accedir i ser gestionats a traves d'una interfície web. Donat que hem decidit instal·lar la CA (la clau i el certificat) fora de l'arbre web per seguretat, construir la interfície en PHP i donat que les extensions de PHP per openssl no cobreixen tots els requeriments hem d'afrontar que els diferents serveis s'hauran d'executar al servidor a través de crides que realitzarà l'usuari web (www-data) mitjançant els diferents scripts PHP.

Està clar que haurem de donar certs privilegis i permisos a l'usuari web (www-data) per executar les comandes d'openssl, això ho farem mitjançant *sudo visudo*, més endavant i procurant no comprometre la seguretat del servidor.

El que farem ara és veure com es poden executar les diferents operacions de la CA al nostre servidor, comentarem en la mesura del possible cada paràmetre que utilitzem per poder integrar-lo amb la interfície web. Algunes d'aquestes funcionalitats seran:

- 1. Generar peticions de certificat
- 2. Signar peticions de certificat
- 3. Mostrar un certificat
- 4. Veure període de validesa d'un certificat
- 5. Mostrar emissor d'un certificat
- 6. Mostrar propietari d'un certificat en format RFC2253
- 7. Revocar certificats
- 8. Generar la llista de certificats revocats
- 9. Llistar els certificats revocats
- 10. Mostrar si un certificat està revocat
- 11. Renovar un certificat

### Generar peticions de certificat

Generem la clau del client xifrada amb contrasenya (donada per l'usuari) i després la petició de certificació amb les dades també proporcionades per l'usuari. Desarem la clau de l'usuari i la petició de l'usuari als directoris que hem creat abans.

#### ~\$ openssl genrsa -des3 -passout pass:contrasenya -out /tmp/ususari.key Generating RSA private key, 512 bit long modulus ......+++++++++++++

~\$ openssl req -new -key /tmp/ususari.key -passin pass:contrasenya -subj '/CN=usuari/O=NomOrganitzacio/C=ES/ST=Catalunya/L=Poblacio' -out /tmp/usuari.csr ~\$

Les claus privades dels clients, en principi NO s'han de desar al servidor, és informació molt compromesa de desar, de fet es desaran temporalment a la BD de la CA i s'eliminaran un cop s'hagin lliurat de forma segura al client, juntament amb el certificat corresponent degudament signat.

#### Signar peticions de certificat

 $\sim\$$  sudo openssl ca -in /tmp/usuari.csr -batch -passin pass:contrasenyaCA -config /etc/ssl/openssl.cnf -policy policy\_anything

La opció -batch permet executar la comanda sense haver de realitzar les 2 confirmacions "yes" la opció policy\_anything evita els errors de no – coincidències en els noms distintius de l'usuari i la CA.

#### **Revocar certificats**

~\$ sudo openssl ca -revoke /etc/ssl/newcerts/09.pem -passin pass:passwdCA -config /etc/ssl/openssl.cnf Using configuration from /etc/ssl/openssl.cnf Revoking Certificate 09. Data Base Updated ~\$

#### Eugeni Queralt Monné 10/06/2011

### Generar la llista de certificats revocats

**~\$ sudo openssl ca -gencrl -out /etc/ssl/crl/revocats.crl -config /etc/ssl/openssl.cnf -passin pass:pasCA** Using configuration from /etc/ssl/openssl.cnf **~\$** 

### Mostrar la llista de revocats

| ~ <b>\$ sudo openssl crl -in /etc/ssl/crl/revocats.crl -text</b><br>Certificate Revocation List (CRL):                                                                                                    |
|----------------------------------------------------------------------------------------------------|
| Version 2 (0x1)                                                                                                    |
| Signature Algorithm: sha1WithRSAEncryption                                                                                                    |
| Issuer: /C=ES/ST=Catalunya/L=Tarragona/O=TFC/CN=Eugeni/emailAddress=keni@localhost                                                                                                    |
| Last Update: Apr 11 18:23:53 2011 GM1                                                                                                    |
| Next Update: May 11 18:23:53 2011 GM1                                                                                                    |
| URL EXTENSIONS:<br>XEO01-2 CDL Number                                                                                                    |
| 1                                                                                                    |
| I<br>Povolvod Cortificatos:                                                                                                    |
| Sorial Number: 07                                                                                                    |
| Powerstion Date: Apr 11 18:18:17 2011 CMT                                                                                                    |
| Serial Number: 08                                                                                                    |
| Revocation Date: Apr 11 18:14:35 2011 GMT                                                                                                    |
| Serial Number: 09                                                                                                    |
| Revocation Date: Apr 11 18:11:09 2011 GMT                                                                                                    |
| Signature Algorithm: sha1WithRSAEncryption                                                                                                    |
| 63:65:36:f6:21:83:7f:4b:0f:d4:93:e1:25:de:20:10:c1:cd:                                                                                                    |
| a5:03:6c:31:5f:cf:60:c6:0d:34:b0:f4:6a:25:6a:58:af:dd:                                                                                                    |
| b1:52:33:0f:7d:bb:5d:90:93:3f:1e:07:07:20:e8:4c:4c:da:                                                                                                    |
| 79:d6:49:cc:d7:50:df:be:18:aa:dc:7c:5c:71:68:7e:45:43:                                                                                                    |
| c8:8f:dd:24:b7:f2:1b:38:59:f0:84:66:9e:f4:61:a5:ee:c5:                                                                                                    |
| 76:47:5b:86:86:38:d5:17:f5:22:d9:44:26:2d:db:d3:39:cb:                                                                                                    |
| 2a:2c:9d:28:18:ae:07:ca:74:b4:5b:82:10:53:1f:60:5f:a4:                                                                                                    |
| ac:95                                                                                                    |
| BEGIN X509 CRL                                                                                                    |
| MIIBiTCB8wIBATANBgkqhkiG9w0BAQUFADBzMQswCQYDVQQGEwJFUzESMBAGA1UE                                                                                                    |
| CBMJQ2F0YWx1bnlhMRIwEAYDVQQHEwlUYXJyYWdvbmExDDAKBgNVBAoTA1RGQzEP                                                                                                    |
| MA0GA1UEAxMGRXVnZW5pMR0wGwYJKoZlhvcNAQkBFg5rZW5pQGxvY2FsaG9zdBcN                                                                                                    |
| MTEWNDEXMTgyMzUzWhcNMTEWNTEXMTgyMzUzWjA8MBICAQcXDTEXMDQxMTE4MTgx                                                                                                    |
| N10WEGIBCBCNM1EWNDEXM1gxNDM1WjASAgEJFWUXM1AUM1EXUDEXMDIa0A4WDDAK                                                                                                    |
| BgNVHRQEAWIBAIANBgKqnkiG9WUBAQUFAAUBgQBJZIDZIYN/SW/UK+EI3IAQWC2I                                                                                                    |
| A2wxA09gxg005PKqJwp1192x0JwP10(0kJw/ngCn1011w11Np51k11w111D1v111q5nxC                                                                                                    |
| $v_{1} = V_{1} = V_{1$ |
| FND X509 CRI                                                                                                    |
|                                                                                                    |

La CRL final es publicarà posteriorment en la forma adequada.

#### Eugeni Queralt Monné 10/06/2011

#### Mostrar si un certificat està revocat

~\$ openssl ca -status 01 -config /etc/ssl/openssl.cnf
Using configuration from /etc/ssl/openssl.cnf
01=Valid (V)
~\$openssl ca -status 08 -config /etc/ssl/openssl.cnf
Using configuration from /etc/ssl/openssl.cnf
08=Revoked (R)
~\$

#### **Renovar un certificat**

~\$ sudo openssl ca -config /etc/ssl/openssl.cnf -policy policy\_anything -passin pass:pasCA -batch -infiles /tmp/usuari9.csr

A partir de la mateixa petició que havia fet l'usuari, tornem a generar un nou certificat, també es pot processar una nova petició signada amb la clau de l'usuari.

#### Mostrar propietari

**~\$ openssl x509 -noout -in /etc/ssl/newcerts/0A.pem -subject** subject= /C=ES/ST=Catalunya/L=Poblacio/O=NomOrganitzacio/CN=usuari9

~\$

Eugeni Queralt Monné 10/06/2011

# Configuració de l' HTTPS

La nostra aplicació ha de funcionar sota la capa ssl a través del protocol https, per activar aquesta característica del servidor apache2 utilitzarem el certificat i la clau privada de la CA que hem creat anteriorment. Per fer això seguirem els següents passos:

• Activem el mòdul ssl del l'apache2

```
keni@phenom:~$ sudo a2enmod ssl
[sudo] password for keni:
Enabling module ssl.
See /usr/share/doc/apache2.2-common/README.Debian.gz on how to configure SSL and
create self-signed certificates.
Run '/etc/init.d/apache2 restart' to activate new configuration!
keni@phenom:~$ []
```

• Editem l'arxiu de configuració de l'HTTPS /etc/apache2/sites-available/default-ssl . Indiquem la clau privada i el certificat **de la nostra CA,** que hem creat.

```
# Enable/Disable 352 for this virtual nost.
SSLEngine on
# A self-signed (snakeoil) certificate can be created by inst
# the ssl-cert package. See
# /usr/share/doc/apache2.2-common/README.Debian.gz for more i
# If both key and certificate are stored in the same file, on
# SSLCertificateFile directive is needed.
SSLCertificateFile /etc/ssl/certs/cacert.pem
SSLCertificateKeyFile /etc/ssl/private/cakey.pem
```

• Reiniciem el servei apache2.

```
keni@phenom:/etc/apache2/sites-available$ sudo nano derautt-sst
keni@phenom:/etc/apache2/sites-available$ sudo a2ensite default-ssl
Site default-ssl already enabled
keni@phenom:/etc/apache2/sites-available$ sudo /etc/init.d/apache2 restart
* Restarting web server apache2
... waiting Apache/2.2.16 mod_ssl/2.2.16 (Pass Phrase Dialog)
Some of your private key files are encrypted for security reasons.
In order to read them you have to provide the pass phrases.
Server localhost.localdomain:443 (RSA)
Enter pass phrase:
```

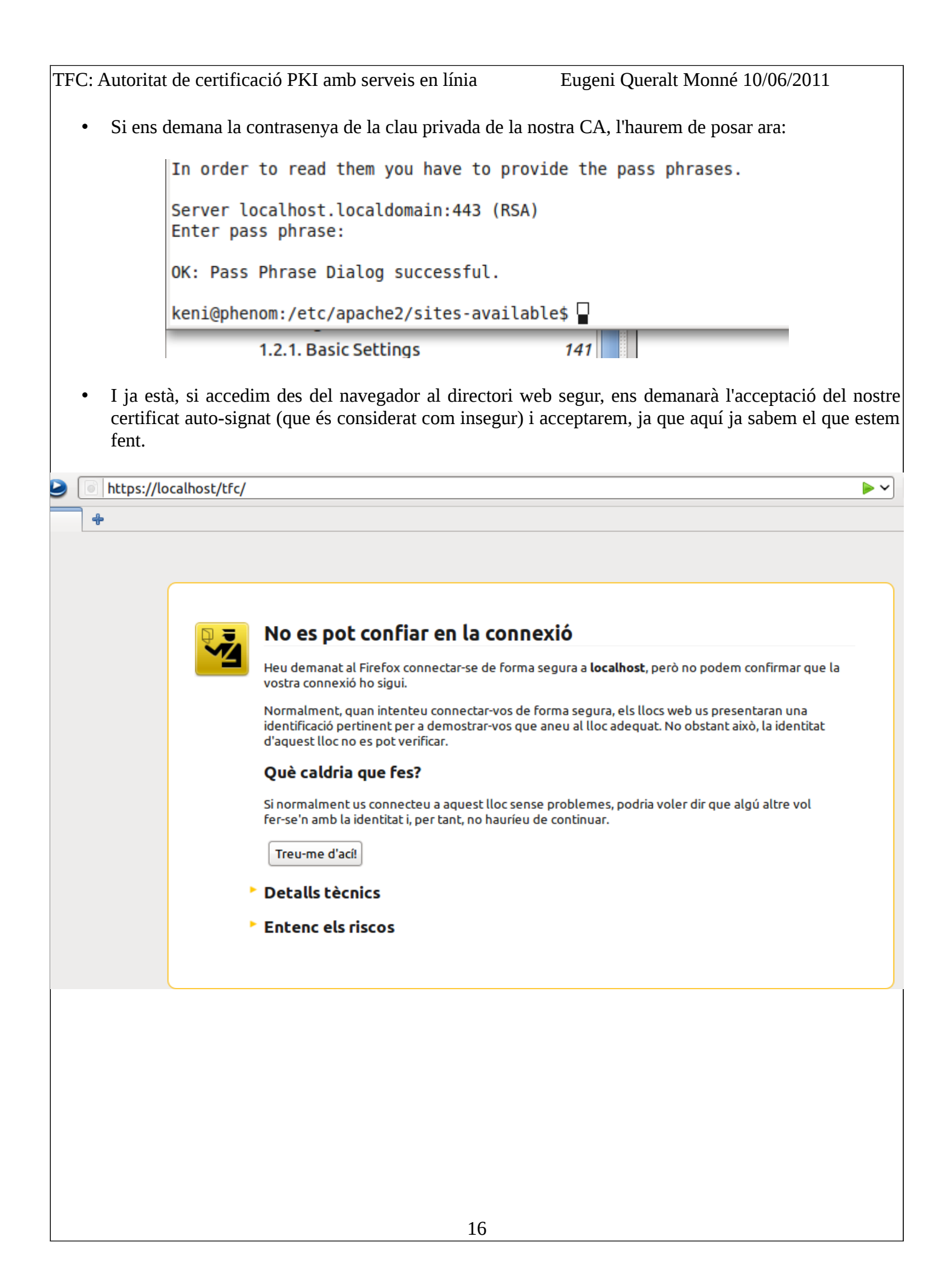

TFC: Autoritat de certificació PKI amb serveis en línia Eugeni Queralt Monné 10/06/2011 El navegador intenta fer-nos por (i fa bé!) abans d'acceptar el certificat. • Afegeix una excepció de seguretat Esteu a punt de sobrescriure com el Firefox identifica aquest lloc. 1 Bancs, botigues i altres llocs públics legímits no us demanaran que ho feu. Servidor Ubicació: https://localhost/ Aconsegueix el certificat Estat del certificat Aquest lloc intenta identificar-se amb informació Visualitza... que no és vàlida

| Lloc web incorrecte                                                                                  |  |
|----------------------------------------------------------------------------------------------------|--|
| El certificat pertany a un lloc web diferent, fet que podria indicar<br>una suplantació d'identitat. |  |
|                                                                                                    |  |
|                                                                                                    |  |
| 🗹 Emmagatzema <u>p</u> ermanentment aquesta excepció                                                 |  |

Confirma l'excepció de seguretat

• Si confirmen la excepció i mirem els detalls podrem verificar que es tracta del nostre certificat autosignat, tranquils i endavant.

Cancel·la

| Jerarquia de cercificacs                                                                                                    |
|----------------------------------------------------------------------------------------------------|
| Eugeni                                                                                                    |
| Camps del certificat                                                                                                    |
| <ul> <li>✓ Eugeni - TFC</li> <li>✓ Certificat</li> <li>✓ Versió</li> <li>✓ Número de sèrie</li> <li>✓ Algorisme de signatura del certificat</li> <li>✓ Emissor</li> </ul> |
| <ul> <li>✓ Validesa</li> <li>No abans</li> <li>No després</li> <li>Assumpte</li> <li>✓ Informació sobre la clau pública personal</li> <li>Valor del camp</li> </ul>       |
| E = keni@localhost<br>CN = Eugeni<br>O = TFC<br>L = Tarragona<br>ST = Catalunya<br>C = ES                                                                                 |

TFC: Autoritat de certificació PKI amb serveis en línia Eugeni Queralt Monné 10/06/2011 Si posem ara l'adreça web al nostre navegador: • Edica Aladaucza Liliscollar Maleces a linceles Ellies Mada LICKCI localhost https://localhost/ (m) https://localhost/ It works! This is the default web page for this server. The web server software is running but no content has been added, yet. Ara habilitem el lloc on anirà el nostre projecte (/var/www/tfc/)modificant l'arxiu • /etc/apache2/sites-available/default-ssl per que quedi així: GNU nano 2.2.4 Fitxer: default-ssl <IfModule mod ssl.c> <VirtualHost default :443> ServerAdmin webmaster@localhost DocumentRoot /var/www/tfc/ <Directory /> Options FollowSymLinks AllowOverride None </Directory> <Directory /var/www/tfc/> Options Indexes FollowSymLinks MultiViews AllowOverride None Order allow, deny allow from all </Directory>

### Permissos per l'usuari web (www-data)

Les comandes de la CA, tal com ho hem pensat en principi, s'han d'executar desde la web on residirà l'aplicació. Algunes d'aquestes comandes necessiten accedir a recursos protegits i d'accés restringit. Les extensions de PHP per openssl no són del tot suficients per la nostra CA, especialment en la gestió dels certificats revocats. Per tant hem de dotar de privilegis (alguns, no tots) a l'usuari web, la manera de fer això s'aconsegueix en GNU/Linux mitjançant el comandament visudo:

~\$ sudo visudo Editem la secció de privilegis per que quedi de la segúent forma:

# User privilege specification root ALL=(ALL) ALL www-data ALL=NOPASSWD: /usr/bin/openssl ca + paràmetres que considerem www-data ALL=NOPASSWD: /usr/bin/openssl req + paràmetres que considerem

Aquest és el punt més compromès de la CA que em dissenyat, el fet de dotar de privilegis de super-usuari a l'usuari web (www-data en el nostre cas) es dóna a rebre atacs, que podem pagar molt cars. Malgrat aquest fet, podem restringir l'execució de les comandes fent que només es puguin executar amb determinats paràmetres i opcions, evitant així una possible situació d'abús.

De fet dins l'aplicació es donen les següents execucions amb privilegis de super-usuari

Per signar les peticions:

exec ("sudo openssl ca -in /tmp/peticio.csr -batch -passin pass:\$passca -config /etc/ssl/openssl.cnf -policy policy\_anything -out /tmp/cert.pem -notext 2>&1", \$revs, \$retorna);

Per revocar certificats:

exec ("sudo openssl ca -revoke /tmp/cert.pem -passin passpassca -config /etc/ssl/openssl.cnf 2>&1", \$revs, \$retorna);

Per generar la llista de revocació:

exec("sudo openssl ca -gencrl -out /etc/ssl/crl/revocats.crl -config /etc/ssl/openssl.cnf -passin pass: \$pwdCA 2>&1", \$revs, \$retorna);

Es pot acotar mitjançat visudo l'execució d'aquestes comandes restringint a més del executable els paràmetres que porta. La sortida de openssl s'ha de re-dirigir cap a la sortida estàndard **(2>&1)** i recollir en una matriu **(\$revs)** el resultat de la comanda, el paràmetre **\$retorna**, serà 1("status") si es produeix algun error.

Malgrat les precaucions que puguem prendre, hauria estat preferible utilitzar les extensions de php5 per openssl, però també m'ha servit per aprendre aspectes de seguretat importants i útils.

Eugeni Queralt Monné 10/06/2011

# Aplicació web

Bàsicament presenta un disseny senzill on es distingeix una àrea de serveis destinada a expedir certificats, i una secció d'administració per signar, revocar certificats i la generació de llistes de revocació

Per tal accedir als serveis de la CA cal autenticar-se després de registrar-se com a usuari a la BD les contrasenyes es desen xifrades i només l'usuari es serà el coneixedor.

Per tal de realitzar tasques administratives cal també autenticar-se coma administrador de la CA, en aquest cas també es desa la contrasenya xifrada i no ha de coincidir necessàriament amb la paraula clau de xifratge de la clau privada de la CA.

La navegació pels diferents serveis, tant dels usuari com de l'administrador, es realitza a través de sessions on l'usuari o l'administrador han d'estar autenticats. Si no, no es permetrà l'accés al servei.

A continuació, sense fer una explicació exhaustiva de les diferents diferents classes i mètodes dels mòduls de programari (que ja estan comentats en el codi font proporcionat) es fa una exposició de les funcionalitats implementades:

# Inici i registre de clients

| TFC Safe K                                        | (ey CA                             |                            |                                                                      |                                |                      |                  |
|---------------------------------------------------|------------------------------------|----------------------------|----------------------------------------------------------------------|--------------------------------|----------------------|------------------|
| 😌 Inici                                           | Contact                            | t <u>e</u>                 | Serveis                                                              |                                | <u>Administrador</u> | 🔂 <u>Ajuda</u>   |
| CA SK, és una autoritat d                         | le certificació creada per don     | ar una sèrie de serveis de | signatura de certificats i aut                                       | tenticació en línia            |                      |                  |
|                                                   |                                    | This work is lice          | TFC Safe Key CA L<br>(©) ⊧v<br>ensed under a <u>Creative Commons</u> | .td.<br>Attribution 3.0 Unport | ed License.          |                  |
| Captura 1: Asp                                    | ecte inicial de l'en               | ntorn                      |                                                                      |                                |                      |                  |
| TFC Safe Ke                                       | еу СА                              |                            |                                                                      |                                |                      |                  |
| er Inici                                          | Contacte                           | 6                          | Serveis                                                              | ddmin                          | <u>istrador</u>      | est Ajuda        |
| Generar Clau i<br>Petició de certificat           | Introduïr Petició de<br>certificat | Emissió de certificat      | Llista de certificats <u>revocats</u>                                | Solicitud de <u>Revocació</u>  | 😣 <u>Nou usuar</u>   | ri <u>Sortir</u> |
| -Cal identificar-se com<br>Identificació d'usuari | a usuari registrat                 |                            |                                                                      |                                |                      |                  |
| Usuari<br>Contrasenya<br>Ok                       |                                    |                            |                                                                      |                                |                      |                  |
|                                                   |                                    |                            | TFC Safe Key CA Ltd.                                                 |                                |                      |                  |
| Captura 2: Aute                                   | enticació de l'usuc                | ıri                        |                                                                      |                                |                      |                  |

Un cop autenticats s'inicia la sessió d'usuari que ens permet accedir als diferents serveis, aquesta sessió finalitzarà, quan l'usuari vagi a "sortir" i ho confirmi .

| TFC: Autoritat d                                                                 | e certificació PKI amb s                                                                                              | erveis en línia I                                                                                 | Eugeni Queralt Monné                                                  | 10/06/2011                                                    |
|----------------------------------------------------------------------------------|----------------------------------------------------------------------------------------------------|---------------------------------------------------------------------------------------------------|-----------------------------------------------------------------------|---------------------------------------------------------------|
|                                                                                  |                                                                                                    |                                                                                                   |                                                                       |                                                               |
|                                                                                  |                                                                                                    |                                                                                                   |                                                                       |                                                               |
|                                                                                  | Cy CA                                                                                                    |                                                                                                   |                                                                       |                                                               |
| 毁 Inici                                                                          | Contacte                                                                                                    | Serveis                                                                                           | Administra                                                            | dor 🔛 Aju                                                     |
| –Registre de nous usua                                                           | aris                                                                                                    |                                                                                                   |                                                                       |                                                               |
| Nom Complert:<br>Email:                                                          |                                                                                                    |                                                                                                   |                                                                       |                                                               |
| Usuari:                                                                          |                                                                                                    |                                                                                                   |                                                                       |                                                               |
| Contrasenya:                                                                     |                                                                                                    |                                                                                                   |                                                                       |                                                               |
| Registre                                                                         |                                                                                                    |                                                                                                   |                                                                       |                                                               |
| Captura 3: Regis                                                                 | tre d'un nou usuari                                                                                                   |                                                                                                   |                                                                       |                                                               |
|                                                                                  |                                                                                                    |                                                                                                   |                                                                       |                                                               |
| Si no estem aute                                                                 | enticats a la BD hem de                                                                                               | registrar-nos amb un senz                                                                         | zill formulari.                                                       |                                                               |
|                                                                                  |                                                                                                    |                                                                                                   |                                                                       |                                                               |
| <b></b>                                                                          |                                                                                                    | Comuia                                                                                            | A deviation dev                                                       |                                                               |
|                                                                                  |                                                                                                    |                                                                                                   |                                                                       | Ajuda                                                         |
| Generar Clau i<br>Petició de certificat                                          | <u>certificat</u>                                                                                                    | sió de certificat<br>revocats                                                                     | <u>Revocació</u>                                                      | Nou usuari Sort                                               |
| Serveis als usuaris registr                                                      | rats: peticions de signatura, renova                                                                                  | ció de certificats                                                                                |                                                                       |                                                               |
| Generar Clau i Petició (<br>etició de certificat que ta                          | <b>de certificat:</b> Es genera una clau p<br>ambé es desa a la BD. La petició qu                                     | privada en format PEM que es desarà<br>ledarà a l'espera de ser signada per la                    | a xifrada a la BD. Amb les dades<br>a CA.                             | del formulari i la clau genera                                |
| ntroduïr Petició de cer<br>l'extreuen les dades nece<br>nés endavant. La petició | rtificat: L'usuari ha generat la seva<br>ssàries i s'actualitza la BD No cal f<br>quedarà a l'espera de ser signada p | a pròpia petició de certificat en forma<br>acilitar la clau privada de l'usuari per<br>per la CA. | t PEM. Es demana enganxar la p<br>rò si es vol importar el certificat | petició pkcs#10 a un quadre o<br>en format pkcs#12, caldrà pr |
| lista de certificats rev                                                         | ocats:Un cop autenticat pot accedi                                                                                    | ir a la llista de certificats revocats de                                                         | la CA.                                                                |                                                               |
| olicitud Revocació: L'u                                                          | usuari ha d'estar registrat a la BD o                                                                                 | de certificats signats. Un cop autentic                                                           | at pot sol·licitar la revocació del                                   | seu certificat a la CA.                                       |
| ortir: Sortir de la sessió                                                       | d'usuari.                                                                                                    |                                                                                                   |                                                                       |                                                               |
| Captura 4: Infori                                                                | mació inicial dels servei                                                                                             | S                                                                                                 |                                                                       |                                                               |
| El primer cop qu                                                                 | e iniciem la sessió d'usu                                                                                             | ari se'ns presenta informa                                                                        | ció resumida sobre els                                                | diferents serveis.                                            |
| TFC Safe K                                                                       | ey CA                                                                                                    |                                                                                                   |                                                                       |                                                               |
|                                                                                  | Contacta                                                                                                    | Convoio                                                                                           | Administ                                                              | radar 💽                                                       |
| Finalitzar la sessió d                                                           | 'usuari                                                                                                    | Servers                                                                                           | <u>Administ</u>                                                       |                                                               |
| Finalitzara la sessió d'u                                                        | suari i tornara a la pàgina principal                                                                                 |                                                                                                   |                                                                       |                                                               |
| Sortir                                                                           |                                                                                                    |                                                                                                   |                                                                       |                                                               |
|                                                                                  |                                                                                                    |                                                                                                   |                                                                       |                                                               |
|                                                                                  |                                                                                                    | TFC Safe Ke                                                                                       | ey CA Ltd.                                                            |                                                               |
| Captura 5: Final                                                                 | itza sessió usuari                                                                                                    |                                                                                                   |                                                                       |                                                               |
|                                                                                  |                                                                                                    |                                                                                                   |                                                                       |                                                               |
|                                                                                  |                                                                                                    |                                                                                                   |                                                                       |                                                               |
|                                                                                  |                                                                                                    |                                                                                                   |                                                                       |                                                               |
|                                                                                  |                                                                                                    | 71                                                                                                |                                                                       |                                                               |
|                                                                                  |                                                                                                    | ۷۲                                                                                                |                                                                       |                                                               |

Eugeni Queralt Monné 10/06/2011

# Peticions de signatura

| 🕕 Inici                   |                     | <u>Contacte</u> | Serveis | Administrador |
|---------------------------|---------------------|-----------------|---------|---------------|
| -Informació de l'usuari-  |                     |                 |         |               |
| Aquesta informació es mos | strarà al certifica | at emès.        |         |               |
| Nom Complert(*)           |                     |                 |         |               |
| Correu<br>Electrònic(*)   |                     |                 |         |               |
| Organització(*)           |                     |                 |         |               |
| Department                | Departament         |                 |         |               |
| Situació Geogràfica       |                     |                 |         |               |
| Població(*)               |                     |                 |         |               |
| Província                 | Provincia           |                 |         |               |
| País(*)                   |                     |                 |         |               |
| Contrasenya(*)            |                     |                 |         |               |
| Crear Petició             |                     |                 |         |               |
| (*) Camps obligatoris     |                     |                 |         |               |

Un cop autenticats, poden realitzar peticions de signatura de certificat omplint el formulari de la captura 6. Això generarà una clau privada xifrada amb la contrasenya de l'usuari, que es desarà temporalment a la BD fins a l'expedició del certificat PKCS#12. La petició quedarà pendent de ser signada per la CA (administrador).

Captura 6: Genara la petició de signatura

| ГFC: Autorita                                                                                                    | t de certificació PKI amb serveis en línia.                                                                                                    | Eugeni Queralt Monné 10/06/2                                                                                            | 2011         |
|----------------------------------------------------------------------------------------------------|----------------------------------------------------------------------------------------------------|----------------------------------------------------------------------------------------------------|--------------|
| 🕀 <u>Inici</u>                                                                                                    | Contacte                                                                                                    | Serveis                                                                                                    | Admin        |
| Les dades ha e                                                                                                    | estat ben introduïdes:                                                                                                    |                                                                                                    |              |
| Antònia Corrid<br>Morcillas SA<br>SPAIN<br>Tarragona<br>Vilacodonys<br>Departamento<br>keni@localhos                                                                                                    | ola<br>Choricero<br>st.local.lan                                                                                                    |                                                                                                    |              |
| S'ha enviat un c                                                                                                    | odi secret al correu proporcionat, introduiu-lo al següent (                                                                                                    | cuadre de text.                                                                                                    |              |
| –Validació pe                                                                                                    | r Email                                                                                                    |                                                                                                    |              |
| Introduiu el tex                                                                                                    | kt xifrat aquí:                                                                                                    |                                                                                                    |              |
| Secret<br>Comprovar                                                                                                    |                                                                                                    |                                                                                                    |              |
| <br>Captura 7: Va                                                                                                    | lidació del correu proporcionat al realitzar la                                                                                                    | petició                                                                                                    |              |
| parlant expede                                                                                                    | eix certificats però la validació es pot delegar a                                                                                                    | un altre organisme (que pot ser la m                                                                                    | iateixa CA). |
| Re<br>X-<br>De<br>Re<br>To<br>Su<br>X-<br>Me<br>Da<br>Fr                                                                                                    | turn-Path: <www-data@phenom.local.lan<br>Original-To: keni@localhost.local.lan<br/>livered-To: keni@localhost.local.lan<br/>ceived: by phenom (Postfix, from user:<br/>id C159DB816BC; Tue, 7 Jun 201<br/>keni@localhost.local.lan<br/>bject: Missatge secret de TFC CA<br/>PHP-Originating-Script: 1000:csr1.php<br/>ssage-Id: &lt;20110607182734.C159DB816BC(<br/>ate: Tue, 7 Jun 2011 20:27:34 +0200 (<br/>com: www-data@phenom.local.lan (www-data</www-data@phenom.local.lan<br> | ><br>id 33)<br>1 20:27:34 +0200 (CEST)<br>@phenom><br>CEST)<br>ta)                                                      |              |
| Ho<br>co<br>ce<br>d'<br><b< td=""><td>ola Antònia Corriola,<br/>Aquest<br/>onfirmar l'adreça que has proporcionat<br/>ertficat.Copia el seguent codi i engan<br/>origen: 725339613dc9e7ce990b9a6d898<br/>or&gt;<br/>TFC CA</td><th>és un correu pel tal de<br/>al formulari de petició de<br/>xa'l on es demana a la pagina<br/>dbb39d0e3ec00<br/>Salutacions,</th><td>3</td></b<> | ola Antònia Corriola,<br>Aquest<br>onfirmar l'adreça que has proporcionat<br>ertficat.Copia el seguent codi i engan<br>origen: 725339613dc9e7ce990b9a6d898<br>or><br>TFC CA                                                                                                    | és un correu pel tal de<br>al formulari de petició de<br>xa'l on es demana a la pagina<br>dbb39d0e3ec00<br>Salutacions, | 3            |
| Ca                                                                                                    | ptura 8: Correu lliurat amb la paraula secreta                                                                                                    |                                                                                                    |              |

| TFC: Autoritat de certificació PKI amb serveis en línia      | Eugeni Queralt Monné 10/06/2011 |
|--------------------------------------------------------------|---------------------------------|
| Si tot va bé, aleshores quedarem assabentats amb un missatge | 2:                              |
|                                                              |                                 |
|                                                              | ontacte                         |
| La petició ha estat formulada i pendent de                   | e tramitació                    |
| 2011-06-07 20:06:22                                          |                                 |
|                                                              |                                 |
| Captura 9: Petició acceptada i pendent de signatura          | This work is licensed           |
|                                                              |                                 |
|                                                              |                                 |
|                                                              |                                 |
|                                                              |                                 |
|                                                              |                                 |
|                                                              |                                 |
|                                                              |                                 |
|                                                              |                                 |
|                                                              |                                 |
|                                                              |                                 |
|                                                              |                                 |
|                                                              |                                 |
|                                                              |                                 |
|                                                              |                                 |
|                                                              |                                 |
|                                                              |                                 |
| 24                                                           |                                 |

TFC: Autoritat de certificació PKI amb serveis en línia Eugeni Queralt Monné 10/06/2011 Signatura de peticions 🖶 <u>Contacte</u> Inici **Revocar certificats** Signar peticions Cal autenticar-se com administrador Contrasenya de l'administrador Contrasenya\_Adm Autenticar Captura 10: Autenticació de l'administrador Ens autenticarem com a administrador per tal de veure les peticions de signatura. 🕕 Inici Serveis ddminist Contacte Peticions pendents de signar Hi ha 4 peticions pendents. Seleccionar les que es puguin signar.  $\checkmark$  $\checkmark$  $\checkmark$ Signar Peticions TFC Safe Key CA Ltd. Captura 11: Signar les peticions pendents

Ara podem seleccionar quines peticions signem i veure si han tingut èxit.

| TFC: Autoritat de certif                                      | icació PKI amb serveis en línia                                      | Eugeni Queralt Monné 10/06/2011                                                                            |
|---------------------------------------------------------------|----------------------------------------------------------------------|----------------------------------------------------------------------------------------------------|
| <u>Inici</u>                                                  | <u>Contacte</u>                                                      | Serveis                                                                                                    |
| Posultats do la signatura                                     | a.                                                                   |                                                                                                    |
|                                                               | Chuck Norris Internet Mide                                           | rite Dty I to husk@lasslbast.lanUs fallst                                                                  |
| <b>~</b>                                                      | Tonica Xuepes Internet Widg                                          | jits Pty Ltd keni@localhost.local.lan                                                                      |
| *                                                             | Antònia Corriola Morcillas SA                                        | keni@localhost.local.lan                                                                                   |
|                                                               |                                                                      | TFC Safe Key CA Ltd.                                                                                       |
| Captura 12: Resultat de                                       | la signatura                                                         |                                                                                                    |
| Emissió de cert                                               | tificats PKCS#12                                                     |                                                                                                    |
| A la sessió d'usuari ar<br>corresponent, es demar<br>unívoca. | a podem accedir a la secció d'e<br>1a introduir algunes dades contin | expedició de certificats. Per demanar el certificat<br>agudes al mateix, per tal d'identificar-lo de forma |
|                                                               |                                                                      |                                                                                                    |
| ➡ Inici<br>−Informació del c                                  | lient                                                                | <u>icte</u> <u>Serv</u>                                                                                    |
| Informació necessà                                            | aria <b>continguda al certificat</b> pe                              | er tramitar la solicitud d'emissió.                                                                        |
| Nom Complex                                                   | rt(*)                                                                |                                                                                                    |
| Correu<br>Flostrònic                                          | *)                                                                   |                                                                                                    |
| Contrasenva                                                   | (*)                                                                  |                                                                                                    |
| Enviar                                                        |                                                                      |                                                                                                    |
|                                                               |                                                                      |                                                                                                    |
| Captura 13: Solici                                            | tud d'amissió                                                        |                                                                                                    |
|                                                               |                                                                      |                                                                                                    |
|                                                               |                                                                      |                                                                                                    |
|                                                               |                                                                      |                                                                                                    |
|                                                               | <b>7</b> 6                                                           |                                                                                                    |
|                                                               | 20                                                                   |                                                                                                    |

| TFC: Autorita                                                                                                    | ritat de certificació PKI amb serveis en línia                                                                                                    |                                                                                                    |                                                                | ugeni Queralt I                                                                                                    | Monné 10/06/2011                                                                                                    |
|----------------------------------------------------------------------------------------------------|----------------------------------------------------------------------------------------------------|----------------------------------------------------------------------------------------------------|----------------------------------------------------------------|----------------------------------------------------------------------------------------------------|----------------------------------------------------------------------------------------------------|
| El certificat està preser<br>Antònia Corriola<br>Morcillas SA<br>Departamento Chorice<br>keni@localhost.local.la | Contacte<br>nt a la BD:<br>ro<br>n                                                                                                    | Serveis                                                                                                    |                                                                | Administrador                                                                                                    | Ajuda                                                                                                    |
| -Emissió de certificat<br>• Si es vol emetre<br>• Si la clau privad<br>Certificat PEM:                           | el certificat en format PKCS#12, cal<br>a es troba ja a la BD i es es vol elimi<br>MIICITCCA jegAvIBAgIBKTANBJKAK: GSVOBAQUE<br>MBAGALLEGENUJZEVNILIA<br>AIRGQZEPMAOGALUEAXMGRXVn 2W5pMROVGVY JKoZJ<br>aG920DAEFvOXIAZNDCXDTA3HChAFVOXMJ 2MDV)<br>EVJPU:ESMUJZEVNILIASVDCXDTA3HChAFVOXMJ 2MDV)<br>EVJPU:ESMUJZEVNILIGYCENTD25HMRQVEJYT<br>MBMGALUECHMMTWBY/21sbGF2IFNBMRSWH0YDVQQ<br>cal jZXJWROVGXPUODEFBENTD3sB/S78DB3J<br>ARYYa2VuaUESb2MhGhvc3QuGG9JWWubGFUHFW3<br>SAJBAMBEjbFWgZantklk/2tGevCTL/vgE9U+H13<br>PA4s9SWijYDCbg5bHF34Dbdq00CKvEAAaN7M4kv<br>hvhcAqQEHvYdT3Blb1NTCBH2W51caF02XQQQ2V<br>jinpSMAOGCSQGS1b3DQEBQUAA4GBABdyPUV<br>TavcLUgJXvSKSh6t2jFLAVVZYLg2(VG14FTI<br>v/ZiUFbVS4LYYJ)PjWZ7QiJG7WFJIXVPJXTgXm | enganxar (si no ho està) al seguent<br>nar després d'emetre el certificat se<br>ADB2MQswCQDVQQCEvJFUZES<br>VXJYWdVbmEXDDAKBgNUBAOT<br>thvcNAQkBFg5r2W5pQCvY2Fs<br>GTA3MzhaMIGOMQsvCQTDVQQC<br>LAZEZXBhcnRhbWVudG8Q2hv<br>aM9SYTEMCUCSQGSG15305U5J<br>si JLJSQQ0FNUZESNrBQhg1i<br>cQDVNCTALVADASQLjhkgB<br>ddClaaMhdGU+QYDVN00BBYE<br>MBaAFIUZNZTIfGVT2VUCT9<br>STSq1RX192D06Q3CqMUDV189<br>ZFDQRJ2WC43GEW1K5S0L<br>VMBaAFIUZNZTIfGVT2VUCT9 | quadre de te<br>lecionar el qu<br><b>u privada</b><br>kifrada: | ext La clau privada xifra<br>uadre corresponent.<br>ProcTug: 4. BUCKTER<br>DEK-Tug: 0.5. BOCKTER<br>OC. Tug: 0.5. BOCKTER<br>OC. Tug: 0.5. BOCKTER<br>OC. Tug: 0.5. BOCKTER<br>OC. Tug: 0.5. BOCKTER<br>OC. Tug: 0.5. BOCKTER<br>OC. Tug: 0.5. BOCKTER<br>OC. TUG: 0.5. BOCKTER<br>OC. TUG: 0.5. BOCKTER<br>DEK DESA PRIVATE KEC- | da amb la contrasenya proporcionada.<br>442CES5042FC12<br>VrSGNU2BAGDIVCUKJVfgLms6lGlTY3USCTSE081<br>EMp/7atnS7tR+Kpbd20Yj2TMqAiGOLDMAbcX0x<br>+Y230g+tRWMEH3H3F/SpX2(2)QJV/P8GKKYB1<br>ankKcSY1FiEL5iRNERBTORWCEAutKIWNIVESCUj<br>BXj/LoVIpu6X01mKF+gVcQ+QYQy0DBAK/PSjfy<br>Ug8422JRUwSg3vuHw=<br> |

Captura 14: Emissió de certificat PEM

Si s'ha emès correctament el certificat, es mostra 2 quadres de text amb el certificat signat en format PEM i la clau privada del client xifrada amb la contrasenya del client, aquesta es va generar en el moment de realitzar la petició i es va desar a la BD.

El següent pas és l'emissió del certificat en format PKCS#12 corresponent i a partir d'aquí, no es necessita la clau privada del client (i es preferible no tenir-la). Per tant es proposa esborrar-la de la BD, marcant un quadre de selecció a sota.

Després de generar el certificat PKCS#12, es proposa la descàrrega dels certificats (PEM i PKCS#12) juntament amb la clau privada, que repeteixo serà ja esborrada de la BD.

Captura 15: Descàrrega de certificats i clau privada del client

| 🖶 <u>Inici</u><br>– Emissió de certificat                                                 | Contacte                                                                                                    |
|-------------------------------------------------------------------------------------------|----------------------------------------------------------------------------------------------------|
| <ul> <li>El certificat s'ha</li> <li>Pots descarrega</li> <li>Si has seleccion</li> </ul> | a exportat correctament a l'arxiu al format corresponent PKCS #12.<br>ar el arxius i i tornar a la pàgina de serveis.<br>at esborrar la clau privada de la BD, pots descarregar-la abans. |
| Certificat PEM:                                                                           | <u></u>                                                                                                    |
| Clau privada<br>xifrada:                                                                  |                                                                                                    |
| Certificat<br>PKCS#12:                                                                    |                                                                                                    |
| Ok                                                                                        |                                                                                                    |
|                                                                                           |                                                                                                    |

| Eugeni | Queralt | Monné  | 10/06/2011 |
|--------|---------|--------|------------|
| Lugem  | Queran  | wionne | 10/00/2011 |

Si el client descarrega la seva clau privada podrà tornar a sol·licitar un altre certificat però si no ho fa en aquest moment, ja no la podrà recuperar, ja que serà esborrada just després de prémer el botó "Ok". Si descarrega el certificat PKCS#12, pot instal·lar-lo al navegador. En en el meu cas (Firefox) seria com es mostra a continuació:

| Descarregue | m                                                        |                                          |
|-------------|----------------------------------------------------------|------------------------------------------|
|             | 🕘 Obrint _t                                              | :mp_cert.p12                             |
|             | Heu triat obrir                                          |                                          |
|             | _tmp_cert.p12                                            |                                          |
|             | que és un/a: Fitxer BIN<br>des de: http://localhost      |                                          |
|             | <b>Què hauria de fer el Firefox am</b><br>O DownThemAll! | b aquest fitxer?                         |
|             | 🔿 dTa OneClick! 🛛 👎                                      | /home/keni/Baixades/bb/                  |
|             | Oesa el fitxer                                           |                                          |
|             | Fes-ho <u>a</u> utomàticament per                        | er a fitxers com aquests a partir d'ara. |
|             |                                                          | 🔵 Cancel·la 🔡 Desa el fitxer             |
|             | Captura 16: Descàrrega PKCS#12                           |                                          |

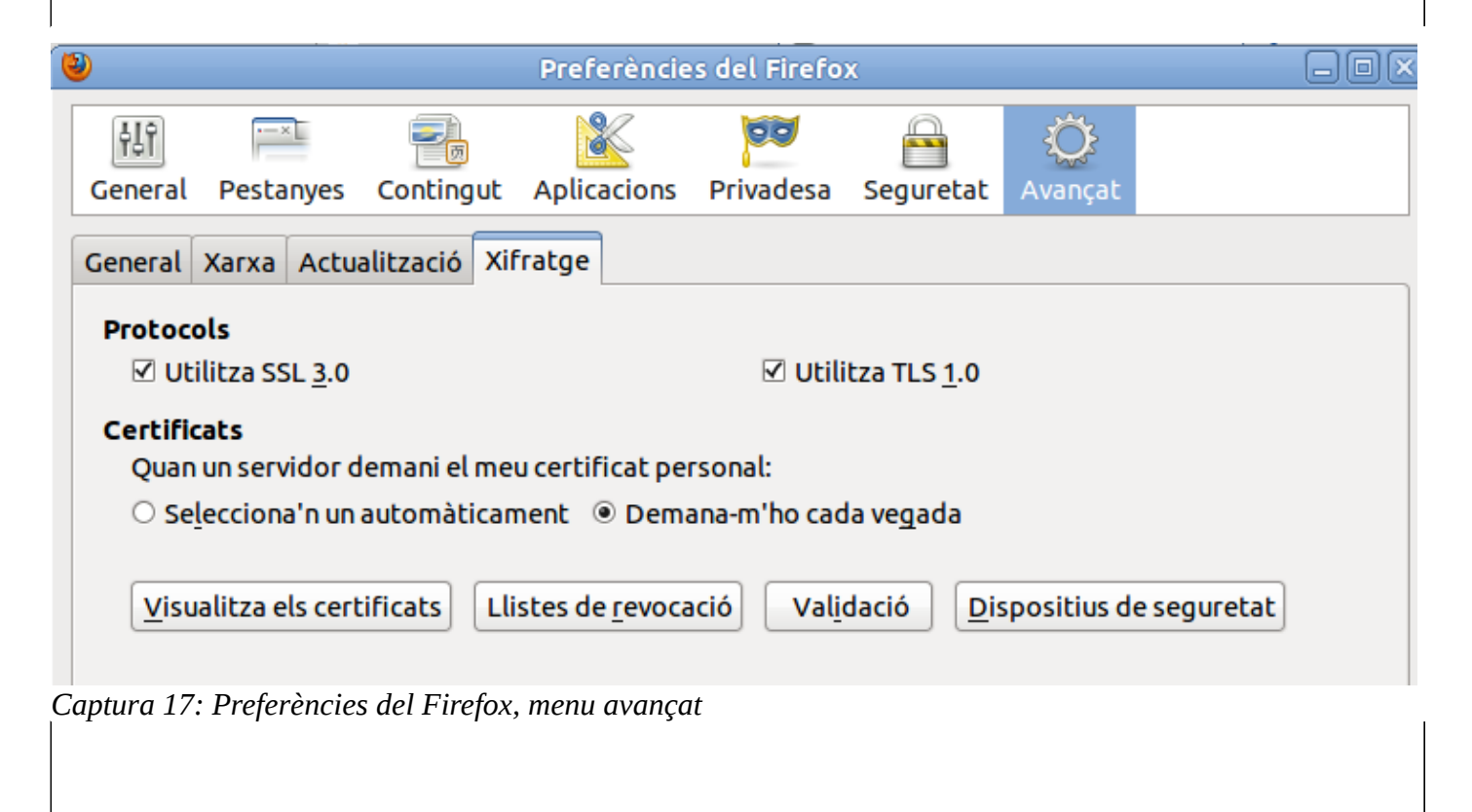

| m a visualitza                                                                            | els certifica                                                                                                   | ts / importa                                                                                                    |                                                                                                    |                                                                                                    |                                                                               |                     |
|-------------------------------------------------------------------------------------------|----------------------------------------------------------------------------------------------------|----------------------------------------------------------------------------------------------------|----------------------------------------------------------------------------------------------------|----------------------------------------------------------------------------------------------------|-------------------------------------------------------------------------------|---------------------|
|                                                                                           |                                                                                                    | Ges                                                                                                    | stor de certificat                                                                                                    | S                                                                                                    |                                                                               |                     |
| s vostres certif                                                                          | icats D'altri                                                                                                   | Servidors Entita                                                                                                    | ats Altres                                                                                                    |                                                                                                    |                                                                               |                     |
| Teniu certificats                                                                         | s d'aquestes o                                                                                                  | rganitzacions que                                                                                                    | us identifiquen:                                                                                                    |                                                                                                    |                                                                               |                     |
| Nom del certif                                                                            | icat                                                                                                    | Dispositiu                                                                                                    | de seguretat                                                                                                    | Núm                                                                                                    | Data de venciment                                                             | E                   |
|                                                                                           |                                                                                                    |                                                                                                    |                                                                                                    |                                                                                                    |                                                                               |                     |
|                                                                                           |                                                                                                    |                                                                                                    |                                                                                                    |                                                                                                    |                                                                               |                     |
|                                                                                           |                                                                                                    |                                                                                                    |                                                                                                    |                                                                                                    |                                                                               |                     |
|                                                                                           |                                                                                                    |                                                                                                    |                                                                                                    |                                                                                                    |                                                                               |                     |
|                                                                                           |                                                                                                    |                                                                                                    |                                                                                                    |                                                                                                    |                                                                               |                     |
|                                                                                           |                                                                                                    |                                                                                                    |                                                                                                    |                                                                                                    |                                                                               |                     |
|                                                                                           |                                                                                                    |                                                                                                    |                                                                                                    |                                                                                                    |                                                                               |                     |
|                                                                                           |                                                                                                    |                                                                                                    |                                                                                                    |                                                                                                    |                                                                               |                     |
|                                                                                           |                                                                                                    |                                                                                                    |                                                                                                    |                                                                                                    |                                                                               |                     |
|                                                                                           |                                                                                                    |                                                                                                    |                                                                                                    |                                                                                                    |                                                                               |                     |
|                                                                                           |                                                                                                    |                                                                                                    |                                                                                                    |                                                                                                    |                                                                               |                     |
|                                                                                           |                                                                                                    |                                                                                                    |                                                                                                    |                                                                                                    |                                                                               |                     |
| Visualitza                                                                                | Fes-ne còpia                                                                                                    | de seguretat                                                                                                    | Fes-ne còpia de                                                                                                    | seguretat de tot                                                                                             | Importa Sup                                                                   | rimeix              |
| <u>V</u> isualitza                                                                        | Fes-ne cò <u>p</u> ia                                                                                           | de seguretat                                                                                                    | Fes-ne còpia de                                                                                                    | se <u>q</u> uretat de tot                                                                                    | I <u>m</u> porta Sup                                                          | rimei <u>x</u>      |
| ⊻isualitza…<br>tura 18: Impo                                                              | Fes-ne còpia<br>rtació del cer                                                                                  | de seguretat<br>rtificat al naveg                                                                                                    | Fes-ne còpia de<br>ador                                                                                                    | se <u>g</u> uretat de tot                                                                                    | Importa Sup                                                                   | rimei <u>x</u>      |
| ⊻isualitza<br>tura 18: Impo                                                               | Fes-ne cò <u>p</u> ia<br>rtació del cer                                                                         | de seguretat<br>rtificat al naveg                                                                                                    | Fes-ne còpia de<br>ador                                                                                                    | se <u>q</u> uretat de tot                                                                                    | I <u>m</u> porta Sup                                                          | rimei <u>x</u>      |
| ⊻isualitza<br>tura 18: Impo                                                               | Fes-ne cò <u>p</u> ia<br>rtació del cel                                                                         | de seguretat<br>rtificat al naveg<br>Gest                                                                                                    | Fes-ne còpia de<br>ador<br>tor de certificats                                                                                                    | se <u>q</u> uretat de tot                                                                                    | I <u>m</u> porta Sup                                                          | rimei <u>x</u>      |
| Visualitza<br>tura 18: Impo                                                               | Fes-ne còpia<br>rtació del cer                                                                                  | de seguretat<br>rtificat al naveg<br>Gest                                                                                                    | Fes-ne còpia de<br>ador<br>tor de certificats                                                                                                    | se <u>q</u> uretat de tot                                                                                    | Importa Sup                                                                   | rimei <u>x</u>      |
| Visualitza<br>tura 18: Impor                                                              | Fes-ne còpia<br>rtació del cer<br>cats D'altri                                                                  | de seguretat<br>rtificat al naveg<br>Gest<br>Servidors Entitat                                                                                                    | Fes-ne còpia de<br>ador<br>tor de certificats<br>ts Altres                                                                                                    | seguretat de tot                                                                                             | I <u>m</u> porta Sup                                                          | rimei <u>x</u>      |
| Visualitza<br>tura 18: Impor<br>s vostres certifi<br>Teniu certificats                    | Fes-ne còpia<br>rtació del cer<br>cats D'altri<br>d'aquestes or                                                 | de seguretat<br>rtificat al naveg<br>Gest<br>Servidors Entitat<br>ganitzacions que d                                                                                                 | Fes-ne còpia de<br>ador<br>tor de certificats<br>ts Altres<br>us identifiquen:                                                                                                    | se <u>q</u> uretat de tot                                                                                    | I <u>m</u> porta Sup                                                          | rimei <u>x</u>      |
| Visualitza<br>tura 18: Impor<br>s vostres certifi<br>Teniu certificats<br>Nom del certifi | Fes-ne còpia<br>rtació del cer<br>cats D'altri<br>d'aquestes or<br>cat                                          | de seguretat<br>rtificat al naveg<br>Gest<br>Servidors Entitat<br>ganitzacions que<br>Dispositiu de                                                                                  | Fes-ne còpia de<br>ador<br>tor de certificats<br>ts Altres<br>us identifiquen:<br>e seguretat                                                                                       | seguretat de tot                                                                                             | I <u>m</u> porta Sup<br>Data de venciment                                     | rimei <u>x</u>      |
| Visualitza<br>tura 18: Impon<br>s vostres certifi<br>Teniu certificats<br>Nom del certifi | Fes-ne còpia<br>rtació del cer<br>cats D'altri<br>d'aquestes or<br>cat                                          | de seguretat<br>rtificat al naveg<br>Gest<br>Servidors Entitat<br>ganitzacions que<br>Dispositiu de                                                                                  | Fes-ne còpia de<br>ador<br>tor de certificats<br>ts Altres<br>us identifiquen:<br>e seguretat                                                                                       | seguretat de tot                                                                                             | Importa       Sup         Data de venciment                                   | rimei <u>x</u>      |
| Visualitza<br>tura 18: Impor<br>s vostres certifi<br>Teniu certificats<br>Nom del certifi | Fes-ne còpia<br>rtació del cer<br>cats D'altri<br>d'aquestes or<br>cat                                          | de seguretat<br>rtificat al naveg<br>Gest<br>Servidors Entitat<br>ganitzacions que u<br>Dispositiu de<br>Diàleg Intro                                                                | Fes-ne còpia de<br>ador<br>tor de certificats<br>ts Altres<br>us identifiquen:<br>e seguretat<br>ducció de la cont                                                                  | seguretat de tot<br>Núm                                                                                      | Importa       Sup         Data de venciment                                   | rimei <u>x</u>      |
| Visualitza<br>tura 18: Impos<br>s vostres certifi<br>Teniu certificats<br>Nom del certifi | Fes-ne còpia<br>rtació del cel<br>cats D'altri<br>d'aquestes or<br>cat                                          | de seguretat<br>rtificat al naveg<br>Gest<br>Servidors Entitat<br>ganitzacions que u<br>Dispositiu de<br>Diàleg Intro                                                                | Fes-ne còpia de<br>ador<br>tor de certificats<br>ts Altres<br>us identifiquen:<br>e seguretat<br>ducció de la cont                                                                  | seguretat de tot<br>Núm<br>rasenya                                                                           | Importa       Sup         Data de venciment                                   | rimei <u>x</u>      |
| Visualitza<br>tura 18: Impor<br>s vostres certifi<br>Teniu certificats<br>Nom del certifi | Fes-ne còpia<br>rtació del cer<br>cats D'altri<br>a d'aquestes or<br>cat                                        | de seguretat<br>rtificat al naveg<br>Gest<br>Servidors Entitat<br>ganitzacions que<br>Dispositiu de<br>Diàleg Intro<br>s plau, introduïu la<br>rar la còpia de seg                   | Fes-ne còpia de<br>ador<br>tor de certificats<br>ts Altres<br>us identifiquen:<br>e seguretat<br>ducció de la cont<br>a contrasenya que<br>uretat d'aquest ce                       | seguretat de tot<br>Núm<br>rasenya –<br>es va utilitzar per a<br>ertificat                                   | Importa       Supi         Data de venciment                                  | rimei <u>x</u><br>( |
| Visualitza<br>tura 18: Impos<br>s vostres certifi<br>Teniu certificats<br>Nom del certifi | Fes-ne còpia<br>rtació del cel<br>cats D'altri<br>d'aquestes or<br>cat                                          | de seguretat<br>rtificat al naveg<br>Gest<br>Servidors Entitat<br>ganitzacions que u<br>Dispositiu du<br>Diàleg Intro<br>s plau, introduïu la<br>ar la còpia de seg                  | Fes-ne còpia de<br>ador<br>tor de certificats<br>ts Altres<br>us identifiquen:<br>e seguretat<br>ducció de la cont<br>a contrasenya que<br>uretat d'aquest ce                       | Núm<br>Núm<br>rasenya<br>es va utilitzar per a<br>ertificat                                                  | Importa       Supi         Data de venciment                                  | rimei <u>x</u>      |
| Visualitza<br>tura 18: Impor<br>s vostres certifi<br>Teniu certificats<br>Nom del certifi | Fes-ne còpia<br>rtació del cer<br>cats D'altri<br>a d'aquestes or<br>cat                                        | de seguretat<br>rtificat al naveg<br>Gest<br>Servidors Entitat<br>ganitzacions que u<br>Dispositiu de<br>Diàleg Intro<br>s plau, introduïu la<br>rar la còpia de seg                 | Fes-ne còpia de<br>ador<br>tor de certificats<br>ts Altres<br>us identifiquen:<br>e seguretat<br>ducció de la cont<br>a contrasenya que<br>uretat d'aquest ce                       | seguretat de tot<br>Núm<br>rasenya –<br>es va utilitzar per a<br>ertificat                                   | Data de venciment                                                             | rimei <u>x</u><br>( |
| Visualitza<br>tura 18: Impor<br>s vostres certifi<br>Teniu certificats<br>Nom del certifi | Fes-ne còpia<br>rtació del cer<br>cats D'altri<br>d'aquestes or<br>cat<br>Si u<br>xifr<br>Cor                   | de seguretat<br>rtificat al naveg<br>Gest<br>Servidors Entitat<br>ganitzacions que<br>Dispositiu de<br>Diàleg Intro<br>s plau, introduïu la<br>rar la còpia de seguntrasenya:        | Fes-ne còpia de<br>ador<br>tor de certificats<br>ts Altres<br>us identifiquen:<br>e seguretat<br>ducció de la cont<br>a contrasenya que<br>uretat d'aquest ce                       | Núm  rasenya es va utilitzar per a ertificat                                                                 | Data de venciment                                                             | rimei <u>x</u>      |
| Visualitza<br>tura 18: Impor<br>s vostres certifi<br>Teniu certificats<br>Nom del certifi | Fes-ne còpia<br>rtació del cel<br>cats D'altri<br>a d'aquestes or<br>cat<br>Si u<br>xifr<br>Cor                 | de seguretat<br>rtificat al naveg<br>Gest<br>Servidors Entitat<br>ganitzacions que u<br>Dispositiu de<br>Diàleg Intro<br>s plau, introduïu la<br>rar la còpia de seg<br>ntrasenya:   | Fes-ne còpia de<br>ador<br>tor de certificats<br>ts Altres<br>us identifiquen:<br>e seguretat<br>ducció de la cont<br>a contrasenya que<br>uretat d'aquest ce                       | seguretat de tot<br>Núm<br>rasenya –<br>es va utilitzar per a<br>ertificat                                   | Importa       Sup         Data de venciment         Importa         Importa   | rimei <u>x</u><br>( |
| Visualitza<br>tura 18: Impor<br>s vostres certifi<br>Teniu certificats<br>Nom del certifi | Fes-ne còpia<br>rtació del cer<br>cats D'altri<br>d'aquestes or<br>cat<br>Si u<br>xifr<br>Cor                   | de seguretat<br>rtificat al naveg<br>Gest<br>Servidors Entitat<br>ganitzacions que u<br>Dispositiu de<br>Diàleg Intro<br>s plau, introduïu la<br>ar la còpia de seg<br>ntrasenya:    | Fes-ne còpia de<br>ador<br>cor de certificats<br>ts Altres<br>us identifiquen:<br>e seguretat<br>ducció de la cont<br>a contrasenya que<br>uretat d'aquest ce                       | seguretat de tot<br>Núm<br>rasenya –<br>es va utilitzar per a<br>ertificat                                   | Importa       Sup         Data de venciment         Importa                   | rimei <u>x</u>      |
| Visualitza<br>tura 18: Impor<br>s vostres certifi<br>Teniu certificats<br>Nom del certifi | Fes-ne còpia<br>rtació del cel<br>cats D'altri i<br>d'aquestes or<br>cat<br>Si u<br>xifr<br>Cor<br>lemana la co | de seguretat<br>rtificat al naveg<br>Gest<br>Servidors Entitat<br>ganitzacions que u<br>Dispositiu du<br>Diàleg Intro<br>s plau, introduïu la<br>rar la còpia de seg<br>ntrasenya: [ | Fes-ne còpia de<br>ador<br>tor de certificats<br>ts Altres<br>us identifiquen:<br>e seguretat<br>ducció de la cont<br>a contrasenya que<br>uretat d'aquest ce<br>ostre certificat ( | seguretat de tot<br>Núm<br>rasenya –<br>es va utilitzar per a<br>ertificat<br>ancella 🖉 D'acc                | Importa       Sup         Data de venciment         Importa         Importa   | rimei <u>x</u>      |
| Visualitza<br>tura 18: Impol<br>s vostres certifi<br>Teniu certificats<br>Nom del certifi | Fes-ne còpia<br>rtació del cer<br>cats D'altri i<br>d'aquestes or<br>cat<br>Si u<br>xifr<br>Cor<br>lemana la co | de seguretat<br>rtificat al naveg<br>Gest<br>Servidors Entitat<br>ganitzacions que u<br>Dispositiu de<br>Diàleg Intro<br>s plau, introduïu la<br>rar la còpia de seg<br>ntrasenya: [ | Fes-ne còpia de<br>ador<br>or de certificats<br>ts Altres<br>us identifiquen:<br>e seguretat<br>ducció de la cont<br>a contrasenya que<br>uretat d'aquest ce<br>ostre certificat (  | seguretat de tot<br>Núm<br>rasenya<br>es va utilitzar per a<br>ertificat<br>ancella @D'acc<br>da del client) | Importa Sup   Data de venciment                                               |                     |
| Visualitza<br>tura 18: Impor<br>s vostres certifi<br>Teniu certificats<br>Nom del certifi | Fes-ne còpia<br>rtació del cel<br>cats D'altri<br>d'aquestes or<br>cat<br>Si u<br>xifr<br>Cor<br>lemana la co   | de seguretat<br>rtificat al naveg<br>Gest<br>Servidors Entitat<br>ganitzacions que u<br>Dispositiu de<br>Diàleg Intro<br>s plau, introduïu la<br>rar la còpia de seg<br>ntrasenya: [ | Fes-ne còpia de<br>ador<br>tor de certificats<br>ts Altres<br>us identifiquen:<br>e seguretat<br>ducció de la cont<br>a contrasenya que<br>uretat d'aquest ce<br>ostre certificat ( | seguretat de tot<br>Núm<br>rasenya –<br>es va utilitzar per a<br>ertificat                                   | Importa     Support     Data de venciment     Importa     Importa     Support |                     |

|                                                                                                    | Gestor de certificats                                                                                            |              |                   |    |
|----------------------------------------------------------------------------------------------------|----------------------------------------------------------------------------------------------------|--------------|-------------------|----|
|                                                                                                    |                                                                                                    |              |                   | 0  |
| ls vostres certificats D'altri Ser                                                                                                    | vidors Entitats Altres                                                                                           |              |                   |    |
| Teniu certificats d'aquestes organ                                                                                                    | nitzacions que us identifiquen:                                                                                  |              |                   |    |
| Nom del certificat                                                                                                    | Dispositiu de seguretat                                                                                          | Núm          | Data de venciment | E. |
| ✓TFC<br>Ant²nia Corriola                                                                                                    | Dispositiu de seguretat de progr                                                                                 | 29           | 06/06/12          |    |
| Numa 201 Contificat DVCS#12                                                                                                    | Importat                                                                                                    |              |                   |    |
| alls del certificat:                                                                                                    | Ιπροτιαί                                                                                                    |              |                   |    |
| 1                                                                                                    | Visualitzador de certifica                                                                                       | ts:"Certific | at importat"      |    |
| <u>General</u> <u>D</u> etalls                                                                                                    |                                                                                                    |              |                   |    |
| Ant²nia Co                                                                                                    | orriola                                                                                                    |              |                   |    |
| Camps del cert                                                                                                    | íficat                                                                                                    |              |                   |    |
|                                                                                                    | de sèrie                                                                                                    |              |                   |    |
| Algorism                                                                                                    | ne de signatura del certificat                                                                                   |              |                   |    |
| Emisson                                                                                                    |                                                                                                    |              |                   |    |
| Emissor<br>Validesa                                                                                                    |                                                                                                    |              |                   |    |
| ⊂Emissor<br>⊽Validesa<br>No ab<br>No de                                                                                                    | ans<br>sprés                                                                                                    |              |                   |    |
| ←Emissor<br>↓ Validesa<br>↓ No ab<br>↓ No de<br>↓ Assumpl<br>↓ Informad                                                                                                    | ans<br>sprés<br>:e<br>:ió sobre la clau pública persor                                                           | nal          |                   |    |
| ✓ Emissor<br>✓ Validesa<br>✓ No ab<br>✓ No de<br>✓ Assumpl<br>✓ Informac<br>✓ Algor<br>Valor del camp                                                                                      | ans<br>sprés<br>ce<br>ció sobre la clau pública person<br>isme de la clau pública persona                        | nal          |                   |    |
| Emissor<br>✓Validesa<br>No ab<br>No de<br>Assumpl<br>✓Informac<br>✓Informac<br>Algor<br>Valor del camp<br>E = keni@loc<br>CN = Eugeni<br>O = TFC<br>L = Tarragon<br>ST = Catalun<br>C = ES | ans<br>sprés<br>te<br>ció sobre la clau pública person<br>isme de la clau pública person<br>calhost<br>na<br>nya | nal<br>al    |                   |    |
| Emissor<br>Validesa<br>No ab<br>No de<br>Assumple<br>Informad<br>Algor<br>Valor del camp<br>E = keni@loo<br>CN = Eugeni<br>O = TFC<br>L = Tarragon<br>ST = Catalun<br>C = ES<br>Exporta    | ans<br>sprés<br>te<br>ció sobre la clau pública person<br>isme de la clau pública person<br>calhost<br>na<br>nya | nal<br>al    |                   |    |

Eugeni Queralt Monné 10/06/2011

### Consulta de la llista de revocació

| ista de revocació                                                                                                    |                                                                                                    |                                                                                                    |
|----------------------------------------------------------------------------------------------------|----------------------------------------------------------------------------------------------------|----------------------------------------------------------------------------------------------------|
| ertificats revocats.                                                                                                    |                                                                                                    |                                                                                                    |
| olita Clavel                                                                                                    | Internet Widgits Pty Ltd                                                                                                    | keni@localhost.local.lan                                                                                           |
| erico Muntanal                                                                                                    | Internet Widgits Pty Ltd                                                                                                    | keni@localhost.local.lan                                                                                           |
| amon<br>xC3xA0zquez                                                                                                    | Internet Widgits Pty Ltd                                                                                                    | keni@localhost.local.lan                                                                                           |
| akel Lapiedra                                                                                                    | VinosR                                                                                                    | keni@localhost.local.lan                                                                                           |
| om complert                                                                                                    | a                                                                                                    | keni@localhost.local.lan                                                                                           |
| AgTCUNhdGFsdW55YTES<br>AGTCUNhdGFsdW55YTES<br>zANBgNVBAMTBkV1Z2VL<br>TEXMDYwNzEyNTUwMVo<br>jE1WjASAgEJFw0xMTA1<br>xcNMTEwNTAyMTAyMTQ5 | MOZINYCNAQEFBQAWCZELMAKGAIOEE<br>SMBAGAIUEBxMJVGFycmFnb25hMQwwC<br>IaTEdMBsGCSqGSIb3DQEJARYOa2Vua<br>(QTExMDcwNzExNTUwMVowgcgwEgIBG<br>MDIxMDIyMDlaMBICAQoXDTExMDUwM<br>SWJASAgEOFwOxMTA2MDMyMjM3MTJaM | CgYDVQQKEwNURkMx<br>UBsb2NhbGhvc3QX<br>BcNMTEwNTAxMTAx<br>Ij EwMjELOFowEgIB<br>IBICARMXDTExMDYw<br>TA2MDYw0TALNDBa |

Captura 21: Llista de revocació

Si estem autenticats amb un certificat de client al sistema podem accedir a la llista de revocació i descarregar l'arxiu.

| TFC: Autoritat de certifica       | ció PKI amb serveis en línia          | Eugeni Queralt Monné 10/06/2011 |   |
|-----------------------------------|---------------------------------------|---------------------------------|---|
| Revocació de cer                  | tificats                              |                                 | 1 |
|                                   | respectó del seu sertificat si s'auto | ntico correctorrente            |   |
| L'usuari pot sor incitar la re    | vocacio dei seu certificat si s'aute  |                                 |   |
| _                                 |                                       |                                 |   |
| 💮 Inici                           | 😍 <u>Contacte</u>                     | Serveis Serveis                 |   |
| Informació de l'usuari            |                                       |                                 |   |
| Informació necessària <b>co</b> i | ntinguda al acertificat per tramita   | r la solicitud de revocació.    |   |
| Nom Complert(*)                   |                                       |                                 |   |
| Correu<br>Flectrònic(*)           |                                       |                                 |   |
| Contrasenya(*)                    |                                       |                                 |   |
| Motivació per la sol·licitud      | de revocació.                         |                                 |   |
|                                   |                                       |                                 |   |
| Explicació brou                   |                                       |                                 |   |
| Explicació breu                   |                                       |                                 |   |
|                                   |                                       |                                 |   |
| Enviar sol·licitud                |                                       |                                 |   |
| Captura 22: Sol·licitud de 1      | revocació                             |                                 |   |

Cal omplir les dades demanades per que es trameti aquesta sol·licitud. Aquest servei es realitzarà com un servei "**amb certificat**" es a dir, a més d'autenticar-nos en la forma indicada fer-ho amb el nostre certificat de client, això seria més adequat. Més endavant està més ben explicat el procés. Si tot va bé...

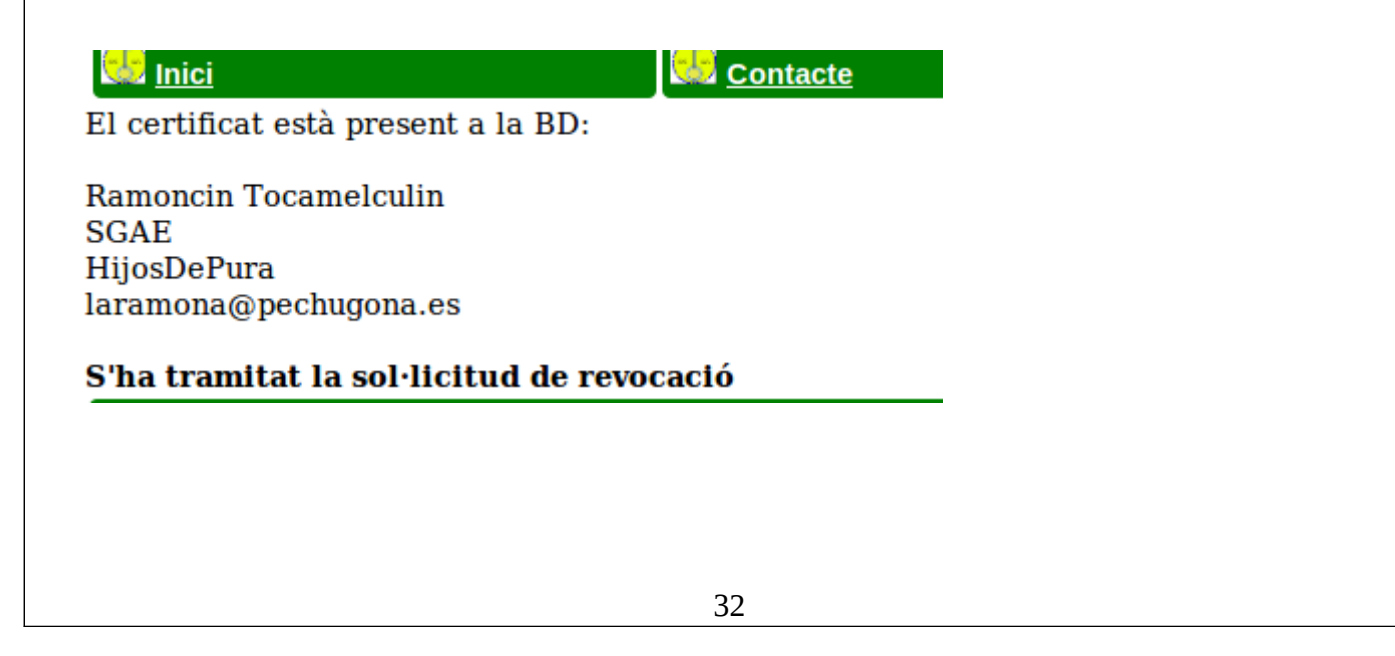

| TFC: Autoritat de certificació PKI amb serveis en líniaEugeni Queralt Monné 10/06/2011                                                                    |          |
|----------------------------------------------------------------------------------------------------|----------|
| L'administrador veurà després els certificats susceptibles de ser revocats:                                                                               |          |
| Linci Contacte Serveis                                                                                                    |          |
| Certificats no revocats                                                                                                    |          |
| Hi ha 18 certificats no revocats. Seleccionar els que es vulguin revocar.                                                                                 |          |
| Pepa Flores         Internet Widgits Pty Ltd keni@localhost.local.lan                                                                                     |          |
| Ramoncin Tocamelculin SGAE laramona@pechugona.es Solicitada Motiu: No habeis pagado mis derecho                                                           | s de ima |
| Image: Internet Widgits Pty Ltd keni@localhost.local.lan                                                                                                  |          |
| Dohn Malcom Internet Widgits Pty Ltd keni@localhost.local.lan                                                                                             |          |
| Captura 23: Revocació de certificats                                                                                                    |          |
| Seleccionarà els que vulgui revocar i ho farà.                                                                                                    |          |
|                                                                                                    |          |
| TFC Safe Key CA                                                                                                    |          |
| Binici Serveis                                                                                                    |          |
| Certificats Revocats                                                                                                    |          |
| Resultats de la revocació                                                                                                    |          |
| Ramoncin Tocamelculin SGAE                                                                                                    |          |
| Valuation Concavo Internet Widgits Pty Ltd keni@localhost.local.lan Revocat                                                                               |          |
| Jean Claud Van Damme Internet Widgits Pty Ltd keni@localhost.local.lan Revocat      John Malcom Internet Widgits Pty Ltd keni@localhost.local.lan Revocat |          |
|                                                                                                    |          |
| Captura 24: Resultat de la revocaio                                                                                                    |          |
|                                                                                                    |          |
|                                                                                                    |          |
|                                                                                                    |          |
|                                                                                                    |          |
|                                                                                                    |          |
|                                                                                                    |          |
|                                                                                                    |          |
|                                                                                                    |          |
|                                                                                                    |          |
|                                                                                                    |          |
|                                                                                                    |          |
|                                                                                                    |          |
|                                                                                                    |          |
|                                                                                                    |          |
| 33                                                                                                    |          |

# Generació de la llista de revocació

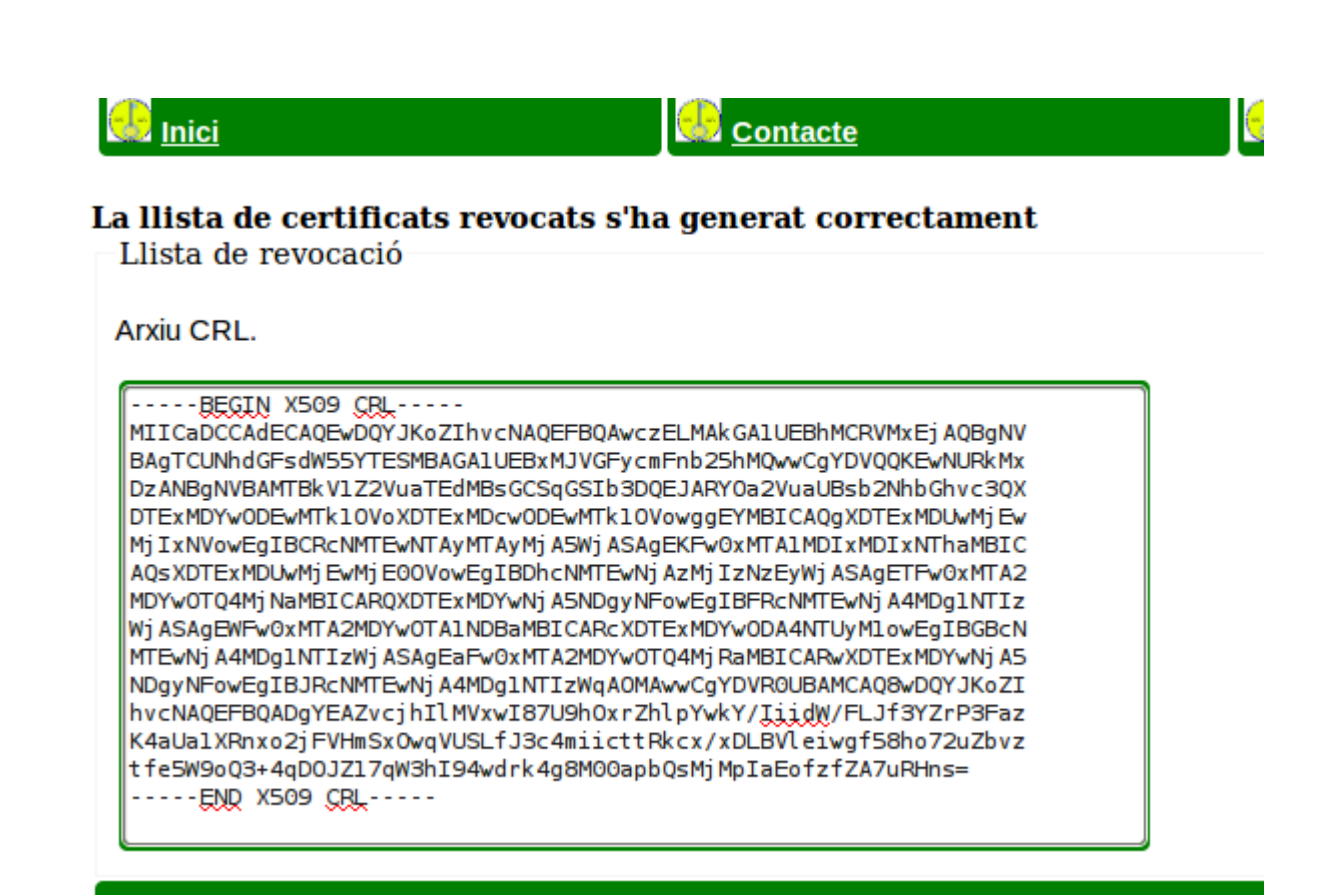

Captura 25: Llista de revocació generada

L'administrador pot generar la llista de revocació, senzillament seleccionant aquesta opció. Es podria haver automatitzat el procés, per que es faci de manera automàtica, d'una forma bastant senzilla, o bé just després del procés de revocació de forma immediata. De tota manera, així es fa més evident a l'hora de fer el seguiment de les funcionalitats.

### Introducció manual de la petició en format PKCS#10

Fins aquí el sistema generava a partir de les dades subministrades pel client la clau privada del client i la petició de signatura de forma automàtica. Parlant amb el consultor em va suggerir la possibilitat de prescindir de generar (i menys de desar) la clau privada del client a la pròpia CA, sinó permetre que el client generi la seva pròpia clau i petició de signatura i subministri aquesta última a la CA per que la signi i obtingui el corresponent certificat.

Tot això mantenint la clau privada del client en el seu poder. Això també permet que el client generi la seva clau xifrada amb l'algorisme i el nombre de bits que consideri oportuns. Cosa que en principi és desitjable.

Per tant, com a clients de la CA, generarem una clau privada i una petició de certificació:

~\$ openssl genrsa -out key.pem 2048 Generating RSA private key, 2048 bit long modulus ......+++

+++

e is 65537 (0x10001) ~\$

~\$ openssl req -new -key key.pem -out req.pem You are about to be asked to enter information that will be incorporated into your certificate request. What you are about to enter is what is called a Distinguished Name or a DN. There are quite a few fields but you can leave some blank For some fields there will be a default value, If you enter '.', the field will be left blank. -----Country Name (2 letter code) [AU]:ES State or Province Name (full name) [Some-State]:Jaen Locality Name (eg, city) []:Jaen Organization Name (eg, company) [Internet Widgits Pty Ltd]:GispyCorp Ltd Organizational Unit Name (eg, section) []:VinijosPatoos Common Name (eg, YOUR name) []:Joze ErGitano Email Address []:keni@localhost.local.lan

Please enter the following 'extra' attribute to be sent with your certificate request A challenge password []: An optional company name []: ~\$

Ara obriríem la petició amb el editor de text per copiar el contingut dins el quadre de text que proporciona l'aplicatiu. L'aplicació extraurà de la petició les dades que necessiti per realitzar la signatura d'acord amb la política de la CA i si cal demanarà que es generi un nova petició. TFC: Autoritat de certificació PKI amb serveis en línia Eugeni Queralt Monné 10/06/2011 Procedirem doncs tal com em dit: 🔡 Inici Contacte Serveis Petició de l'usuari Si heu generat la vostra pròpia petició pkcs#10, Enganxeu tot el contingut des de -----BEGIN CERTIFICATE REQUEST-----Fins ----- END CERTIFICATE REQUEST----- , inclosos al següent quadre de text: ----BEGIN CERTIFICATE REQUEST----MIIC4j CCAcoCAQAwgZwxCzAJBgNVBAYTAkVTMQOwCwYDVQQIEwRKYWVuMQOwCwYD VQQHEwRKYWVuMRYwFAYDVQQKEw1HaXNweUNvcnAgTHRkMRYwFAYDVQQLEw1WaW5p am9zUGF0b29zMRYwFAYDVQQDEw1Kb3pl1EVyR2l0YW5vMScwJQYJKoZIhvcNAQkB PKCS#10(\*) FhhrZW5pQGxvY2FsaG9zdC5sb2NhbC5sYW4wggEiMA0GCSqGSIb3DQEBAQUAA4IB DwAwggEKAoIBAQCl2j1JMs02WVXkD6UsX3e8ko0nB5kZjGrClRyaCUakZrgxFn63 k3c2mYKIdCQSuH2VXdiHWv/1CV5fQtf2YHV4vywDmYY3s3Dx6DVtCwr2Dgdze4bo kCvyw34YTeckuggdRoqccWl7Zmnh3ulixE4Su5XjcTaEUSUf7eBqqI+QSTp+z1Pk VxH+SglqoQfSqHMeYl4rfkmtr6jd3jBBG9l1pQqpF3gAw29sxQImYw5J9xuaCFAi Caldrà introduir també una contrasenya per registrar l'usuari a la base de dades. Contrasenya(\*) Processar Petició Nota: La petició ha d'incloure una adreca de correu electrònic vàlida. Captura 26: Introducció de PKCS#10 directament Si tot va bé ja tenim la petició formulada, se'ns demana confirmació, i ja podem signar la petició: See Inici Contacte Serveis Les dades ha estat ben introduïdes: subject=/C=ES/ST=Jaen/L=Jaen/O=GispyCorp Ltd/OU=VinijosPatoos/CN=Joze ErGitano/emailAddress=keni@localhost.lc Joze ErGitano GispyCorp Ltd SPAIN Iaen Jaen Vinijos Patoos keni@localhost.local.lan S'ha enviat un codi secret al correu proporcionat, introduiu-lo al següent cuadre de text. Validació per Email Introduiu el text xifrat aquí: Secret Comprovar 36

#### Eugeni Queralt Monné 10/06/2011

El el moment de generar el certificat PKCS#12 se'ns demanarà la clau privada, per generar-lo i emetre'l però no serà emmagatzemada en cap cas. De tota manera, si no es vol emetre aquest certificat, el tenim en format PEM per copiar-lo pel nostre compte.

| 71                                     |                                                                                                    |                                 |                                                 |
|----------------------------------------|----------------------------------------------------------------------------------------------------|---------------------------------|-------------------------------------------------|
| El certificat esta presen              | ta la BD:                                                                                                    |                                 |                                                 |
| Joze ErGitano                          |                                                                                                    |                                 |                                                 |
| GispyCorp Ltd<br>VinijosPatoos         |                                                                                                    |                                 |                                                 |
| keni@localhost.local.lan               |                                                                                                    |                                 |                                                 |
| – Emissió de certificat –              |                                                                                                    |                                 |                                                 |
| • Si es vol emetre e                   | l certificat en format PKCS#12, cal enganxar (si no ho està) al seg                                                                  | uent quadre de text La clau pr  | ivada xifrada amb la contrasenya proporcionada. |
| <ul> <li>Si la clau privada</li> </ul> | es troba ja a la BD i es es vol eliminar després d'emetre el certifica                                                               | at selecionar el quadre corresp | onent.                                          |
|                                        | ······································                                                                                               |                                 |                                                 |
|                                        | MBAGA1UECBNJQ2F0YWx1bnlhHRIwEAYDVQQHEwLUYXJyYWdvbmExDDAKBgNVBAoT                                                                     |                                 |                                                 |
|                                        | A1RGQzEPHA0GA1UEAxHGRXVnZW5pHR0wGwYJKoZIhvcNAQkBFg5rZW5pQGxvY2Fs<br>aG9zdDAeFw0xHTA2HDgxHTA5HjhaFw0xHjA2HDcxHTA5HjhaHIGcHQswCQYDVQQG |                                 |                                                 |
|                                        | EWJFUZENNASGAIUECBMESmFlbjENNASGAIUEBXMESmFlbjEWNBQGAIUECHNNR2lz<br>chldb3jwiEx0ZDEWNB0GAIUECXMNVmlumWpyc1BhdG9vczEWNB0GAIUEAXMNSm96 | =                               |                                                 |
| Certificat PEM:                        | ZSBFckdpdGFubzEnMCUGCSqGSIb3D0EJARYYa2VuaUBsb2NhbGhvc3QubG9jYWvu<br>bGEuWIIIII ANgkobbi GwaDADEEAACCAQANTIPCaKCADEAada9STID111YSA1   | Clau privada xifrada:           |                                                 |
|                                        | LF93vJKNJweZGYxqwtUcmglGpGa4MRZ+t5N3NpmCiHQkErh9lV3Yh1r/9QleX0LX                                                                     |                                 |                                                 |
|                                        | YsROEruV43E2hFELH+3gaqiPjkk6fs9T5FcR/koNaqEHOqhzHmJeK35Jra+o3d4w                                                                     |                                 |                                                 |
|                                        | QRvZdaUKqRd4AMNvbMUCJmMOStcbmghQIqV90v7MD4IZMvrs1YH4ET7hQzEZ2Mut<br>euHnw13JuVkaV0SH9AxMr7r35sXFZ/oYBqlLtWIsmu6E8FLD1EmWFj0ywZnxyP50 |                                 |                                                 |
|                                        | RIwPxQIDAQABo3sweTAJBgNVHRMEAjAAMCwGCWCGSAGG+EIBDQQFFh1PcGVuU1NM<br>IEdlbmVyYXRlZCBDZXJ0mWZpY2F0ZTAdBgNVHQ4EFgQU5D0mAQpvEyC0UxIssmd3 | ~                               |                                                 |
|                                        | ב                                                                                                    |                                 | Esborrar clau privada de la BD                  |
| Generar certificat PKCS                | #12                                                                                                    |                                 |                                                 |
|                                        |                                                                                                    |                                 |                                                 |
|                                        |                                                                                                    |                                 |                                                 |
| Si enganxem                            | la clau privada, en generarà el corresp                                                                                              | onent certificat P              | PKCS#12, igual que abans.                       |
|                                        |                                                                                                    |                                 |                                                 |
|                                        |                                                                                                    |                                 |                                                 |
|                                        |                                                                                                    |                                 |                                                 |
|                                        |                                                                                                    |                                 |                                                 |
|                                        |                                                                                                    |                                 |                                                 |
|                                        |                                                                                                    |                                 |                                                 |
|                                        |                                                                                                    |                                 |                                                 |
|                                        |                                                                                                    |                                 |                                                 |
|                                        |                                                                                                    |                                 |                                                 |
|                                        |                                                                                                    |                                 |                                                 |
|                                        |                                                                                                    |                                 |                                                 |
|                                        |                                                                                                    |                                 |                                                 |
|                                        |                                                                                                    |                                 |                                                 |
|                                        |                                                                                                    |                                 |                                                 |
|                                        |                                                                                                    |                                 |                                                 |
|                                        |                                                                                                    |                                 |                                                 |
|                                        |                                                                                                    |                                 |                                                 |
|                                        |                                                                                                    |                                 |                                                 |
|                                        |                                                                                                    |                                 |                                                 |
|                                        |                                                                                                    |                                 |                                                 |
|                                        |                                                                                                    |                                 |                                                 |
|                                        |                                                                                                    |                                 |                                                 |
|                                        |                                                                                                    |                                 |                                                 |
|                                        |                                                                                                    |                                 |                                                 |
|                                        |                                                                                                    |                                 |                                                 |
|                                        |                                                                                                    |                                 |                                                 |
|                                        |                                                                                                    |                                 |                                                 |
|                                        |                                                                                                    |                                 |                                                 |
|                                        |                                                                                                    |                                 |                                                 |
|                                        |                                                                                                    |                                 |                                                 |
|                                        |                                                                                                    |                                 |                                                 |
|                                        |                                                                                                    |                                 |                                                 |
|                                        |                                                                                                    |                                 |                                                 |
|                                        |                                                                                                    |                                 |                                                 |
|                                        |                                                                                                    |                                 |                                                 |
|                                        |                                                                                                    |                                 |                                                 |
|                                        |                                                                                                    |                                 |                                                 |
|                                        |                                                                                                    | 37                              |                                                 |

# Autenticació de les funcions administratives a traves del certificat digital expedit per la nostra CA

Fins ara el sistema d'autenticació de l'administrador és una contrasenya que permet accedir a les diferents funcions administratives a través de la capa de sessions de PHP. Aquest esquema de seguretat pot resultar feble si es te en compte aquesta contrasenya es troba d'alguna manera (encara que sigui xifrada) en el codi font, per tant descobrir aquesta contrasenya deixa tot el sistema obert a qualsevol.

Per evitar aquesta circumstància , podem generar un certificat per l'administració del sistema i no permetre l'accés (via ssl) al directori admin/ del lloc si no es verifica el certificat de l'administrador. Afegit a això es mantindrà la capa de seguretat que ja teníem implementada amb el PHP (sessions).

Seguirem els següents passos:

- 1. Podem generar un certificat vàlid per a un usuari anomenat **Administrador TFC** tal com havíem fet abans (o amb línia de comandes via openssl).
- 2. Amb això obtenim el certificat PKCS#12. Ometo el passos ja que ja estan descrits anteriorment.
- 3. Els detalls del certificat:

#### S'ha verificat el certificat per als usos següents:

Certificat de client SSL

Certificat de servidor SSL

Certificat de signatura de correu electrònic

Certificat de destinatari de correu electrònic

| Emès a nom de | nom de | а | ès | m | E |
|---------------|--------|---|----|---|---|
|---------------|--------|---|----|---|---|

| Administrador TFC |
|-------------------|
| ftcCA             |
| Administrador     |
| 30                |
|                   |

#### Emès per

| Nom habitual (CN)           | Eugeni                                          |
|-----------------------------|-------------------------------------------------|
| Organització (O)            | TFC                                             |
| Unitat organitzacional (OU) | <no certificat="" del="" forma="" part=""></no> |

#### Validesa

| Data d'emissió    | 10/06/11 |
|-------------------|----------|
| Data de venciment | 09/06/12 |

Empremtes digitals

4. Ara editarem l'arxiu /**etc/apache2/sites-available/default-ssl** per que quedi com segueix (S'han afegit comentaris en negreta):

| <ifmodule mod_ssl.c=""></ifmodule>                                                                                                    |
|----------------------------------------------------------------------------------------------------|
| <virtualhost _default_:443=""></virtualhost>                                                                                                    |
| ServerAdmin webmaster@localhost                                                                                                    |
|                                                                                                    |
| DocumentRoot /var/www/                                                                                                    |
| <directory></directory>                                                                                                    |
| Options FollowSymLinks                                                                                                    |
| AllowOverride None                                                                                                    |
|                                                                                                    |
| # Aquí el directori dels usuaris                                                                                                    |
| # No hi ha (de moment) cap directori amb autenticació per certificat                                                                                                    |
| <directory tfc="" var="" www=""></directory>                                                                                                    |
| Options Indexes FollowSymLinks MultiViews                                                                                                    |
| AllowOverride None                                                                                                    |
| Order allow,deny                                                                                                    |
| allow from all                                                                                                    |
|                                                                                                    |
| # A qui afagiram ragles de control d'accés                                                                                                    |
| # Aqui alegiteni regies de control d'acces                                                                                                    |
| The and the advertise of the second second s |
| Directory /val/www/itc/autinii/~                                                                                                    |
| Allow Override None                                                                                                    |
| Order allow deny                                                                                                    |
| allow from all                                                                                                    |
| allow itolii all<br>SSI Varify Cliant require                                                                                                    |
| OUT D : (0/ (001 OT D)) (D) U Administrador TEO!!)                                                                                                    |
| SSLRequire (%{SSL_ULIENT_S_UN_UN} eq "Administrador TFU")                                                                                                    |
|                                                                                                    |

Com es pot veure només demanarem autenticació SSL per tenir accés al directori /**var/www/tfc/admin**/ que és on tenim definides les funcions administratives de la CA. A més es verificarà el nom del propietari (es poden afegir mes comprovacions en sintaxi PERL) del certificat.

TFC: Autoritat de certificació PKI amb serveis en línia Eugeni Queralt Monné 10/06/2011 També modificarem les línies següents, que han de quedar com a sota: # Enable/Disable SSL for this virtual host. **SSLEngine on** # A self-signed (snakeoil) certificate can be created by installing # the ssl-cert package. See *# /usr/share/doc/apache2.2-common/README.Debian.gz for more info.* # If both key and certificate are stored in the same file, only the # SSLCertificateFile directive is needed. SLCertificateFile /etc/ssl/certs/cacert.pem SSLCertificateKeyFile /etc/ssl/private/cakey.pem # Certificate Authority (CA): Set the CA certificate verification path where to find CA # certificates for client authentication or alternatively one # # huge file containing all of them (file must be PEM encoded) Note: Inside SSLCACertificatePath you need hash symlinks # to point to the certificate files. Use the provided # Makefile to update the hash symlinks after changes. # SSLCACertificatePath /etc/ssl/newcerts/ SSLCACertificateFile /etc/ssl/certs/cacert.pem # ... # to point to the certificate files. Use the provided Makefile to update the hash symlinks after changes. # SSLCARevocationPath /etc/ssl/crl/ SSLCARevocationFile /etc/ssl/crl/revocats.crl 5. Un cop fet això reiniciem el servidor amb la nova configuració (demana la contrasenya de la CA) # /etc/init.d/apache2 restart \* Restarting web server apache2 ... waiting Apache/2.2.16 mod\_ssl/2.2.16 (Pass Phrase Dialog) Some of your private key files are encrypted for security reasons. In order to read them you have to provide the pass phrases. Server localhost.localdomain:443 (RSA) Enter pass phrase: OK: Pass Phrase Dialog successful. E OK] #

Eugeni Queralt Monné 10/06/2011

6. Importem el nostre certificat al navegador tal com s'ha explicat abans i queda de la següent manera:

| ۷                                                                                                    | Gestor de certificats                                                                                                    |                                                 |                                                                           |
|----------------------------------------------------------------------------------------------------|----------------------------------------------------------------------------------------------------|-------------------------------------------------|---------------------------------------------------------------------------|
| Els vostres certificats D'altri                                                                                                    | Servidors Entitats Altres                                                                                                    |                                                 |                                                                           |
| Teniu certificats d'aquestes d                                                                                                    | proanitzacions que us identifiquen:                                                                                             |                                                 |                                                                           |
| Nom del costificat                                                                                                    |                                                                                                    | Niúm                                            | Data de vensiment                                                         |
|                                                                                                    | Disposicio de segui etac                                                                                                    | NUM                                             | Data de venciment                                                         |
| Administrador TEC                                                                                                    | Dispositiu de seguretat de progr                                                                                                | 30                                              | 09/06/12                                                                  |
| Eugeni Queralt                                                                                                    | Dispositiu de seguretat de progr                                                                                                | 2F                                              | 09/06/12                                                                  |
| Ant²nia Corriola                                                                                                    | Dispositiu de seguretat de progr                                                                                                | 29                                              | 06/06/12                                                                  |
|                                                                                                    |                                                                                                    |                                                 |                                                                           |
|                                                                                                    |                                                                                                    |                                                 |                                                                           |
|                                                                                                    |                                                                                                    |                                                 |                                                                           |
| 7. Anem ara al nostre lloc se                                                                                                    | gur:                                                                                                    |                                                 |                                                                           |
|                                                                                                    |                                                                                                    |                                                 |                                                                           |
|                                                                                                    |                                                                                                    |                                                 |                                                                           |
|                                                                                                    |                                                                                                    |                                                 |                                                                           |
| TFC Safe Key CA Ltd                                                                                                    | +                                                                                                    |                                                 |                                                                           |
| TFC Safe Key C                                                                                                    | A                                                                                                    |                                                 |                                                                           |
| \rm Inici                                                                                                    | Contacte                                                                                                    |                                                 | 💮 <u>Serveis</u>                                                          |
| ara si intentem accedir a les func<br>certificat de client, que si no es co<br>'arxiu /etc/apache2/sites-available<br>nissatge d'error. Com segueix | cions administratives se'ns demanarà qu<br>orrespon amb el de l'administrador (seg<br>e/default-ssl, que el nostre cas només és | ie ens autent<br>ons les regle<br>s el CN del c | tiquem amb el nostre<br>es d'accés definides a<br>client) ens generarà un |

| 0 0                                    | d'error si no en autentiquem per funcions administratives (per exemple, signar):                                                                                                    |
|----------------------------------------|----------------------------------------------------------------------------------------------------|
| <b>%</b> ••?                           | C      C     C |
| iiiiiiiiiiiiiiiiiiiiiiiiiiiiiiiiiiiiii | orbidden 🕂                                                                                                    |
| For                                    | bidden                                                                                                    |
| You do                                 | n't have permission to access /tfc/admin/signar.php on this server.                                                                                                    |
| Anach                                  | 2.2.16 (Ilburtu) Server at localbest Port 443                                                                                                    |
| Арасне                                 | 72.2.10 (Obunta) Server at locatiost Port 445                                                                                                    |
|                                        |                                                                                                    |
|                                        |                                                                                                    |
| Si selecci                             | onem el certificat adequat (d'administrador) ja podrem entrar a fer tasques administrat                                                                                                    |
| no ens he                              | <b>m d'oblidar de posar la contrasenya d'administrador</b> per iniciar la sessió de PHP.                                                                                                    |
|                                        |                                                                                                    |
|                                        | Sol·licitud d'identificació de l'usuari                                                                                                    |
|                                        | Aquest lloc ha sol·licitat que us identifiqueu amb un certificat:                                                                                                    |
|                                        |                                                                                                    |
|                                        | Eugeni (.445)                                                                                                    |
|                                        | Organització: «TFC»                                                                                                    |
|                                        | Emès sota: «TFC»                                                                                                    |
|                                        | Trieu un certificat per a presentar-lo com a identificació:                                                                                                    |
|                                        | Certificat importat #3 [30]                                                                                                    |
|                                        | Detalls del certificat seleccionat:                                                                                                    |
|                                        |                                                                                                    |
|                                        | Emès per a: E=keni@localhost.local.lan,CN=Administrador<br>TFC,OU=Administrador,O=ftcCA,L=Tarragona,ST=Tarragona,C<br>=ES<br>Número de sèrie: 30<br>Vàlid des del 10/06/11 13:42:22 fins al 09/06/12 13:42:22<br>Finalitats: Client,Servidor,Signatura,Encriptació<br>Adreça electrònica: keni@localhost.local.lan<br>Emès per:<br>E=keni@localhost.CN=Euɑeni.O=TFC.L=Tarraɑona.ST=Catalunv                                                                                                    |
|                                        | Emès per a: E=keni@localhost.local.lan,CN=Administrador<br>TFC,OU=Administrador,O=ftcCA,L=Tarragona,ST=Tarragona,C<br>=ES<br>Número de sèrie: 30<br>Vàlid des del 10/06/11 13:42:22 fins al 09/06/12 13:42:22<br>Finalitats: Client,Servidor,Signatura,Encriptació<br>Adreça electrònica: keni@localhost.local.lan<br>Emès per:<br>E=keni@localhost.CN=Eugeni.O=TFC.L=Tarragona.ST=Catalunv ♥                                                                                                    |
|                                        | Emès per a: E=keni@localhost.local.lan,CN=Administrador<br>TFC,OU=Administrador,O=ftcCA,L=Tarragona,ST=Tarragona,C<br>=ES<br>Número de sèrie: 30<br>Vàlid des del 10/06/11 13:42:22 fins al 09/06/12 13:42:22<br>Finalitats: Client,Servidor,Signatura,Encriptació<br>Adreça electrònica: keni@localhost.local.lan<br>Emès per:<br>E=keni@localhost.CN=Euɑeni.O=TFC.L=Tarraɑona.ST=Catalunv ♥<br>I Recorda aquesta decisió                                                                                                    |
|                                        | Emès per a: E=keni@localhost.local.lan,CN=Administrador<br>TFC,OU=Administrador,O=ftcCA,L=Tarragona,ST=Tarragona,C<br>=ES<br>Número de sèrie: 30<br>Vàlid des del 10/06/11 13:42:22 fins al 09/06/12 13:42:22<br>Finalitats: Client,Servidor,Signatura,Encriptació<br>Adreça electrònica: keni@localhost.local.lan<br>Emès per:<br>E=keni@localhost.CN=Eugeni.O=TFC.L=Tarragona.ST=Catalunv<br>Recorda aquesta decisió<br>@ Cancella @D'acord                                                                                                    |

### Autenticació dels clients amb certificat

Hi ha serveis descrits abans com són; l'accés a la llista de certificats revocats (es podria optar per fer-lo públic) com la sol·licitud de revocació de certificats que poden ser accedits a través d'autenticació amb certificat, és per això que he creat una nova carpeta, anomenada **ambCertificat**/ dins l'arbre de la web i hi he traslladat aquests 2 serveis a dins. He modificat l'aspecte de la pàgina principal, que ara apareixerà cam a la captura següent:

| ri                                                                                                    |                                                                                                    | Serveis núblics                                                                           | Serveis amh certificat     |                  |
|----------------------------------------------------------------------------------------------------|----------------------------------------------------------------------------------------------------|-------------------------------------------------------------------------------------------|----------------------------|------------------|
| és una autoritat<br>les tasques ad<br>enticació a travé                                                 | t de certificació creada per donar una sèr<br>ministratives ( <b>Administrador</b> ) com per a<br>ès del certificat de client corresponent. | rie de serveis de signatura de certificat:<br>als <b>Serveis amb certificat</b> es demara | s i autenticació en línia. | <u></u>          |
|                                                                                                    |                                                                                                    | This work is licensed under a                                                             | TFC Safe Key CA Ltd.       |                  |
|                                                                                                    | l que a l'apterior aparte                                                                                                    | t he modificat l'arviu                                                                    | /ata/anacha?/sites avail   | able/default cel |
| jue llueiz                                                                                              | xi així:                                                                                                    | at në modificat i afxiu                                                                   | /etc/apache2/sites-avail   | udie/defauit-ssi |
| # Aquí                                                                                                  | permetem l'acces al ser                                                                                                    | veis públics                                                                              |                            |                  |
| <td>tory&gt;</td> <td></td> <td></td> <td></td>                                                         | tory>                                                                                                    |                                                                                           |                            |                  |
| <direct< td=""><td>ory <b>/var/www/tfc</b>/&gt;</td><td></td><td></td><td></td></direct<>               | ory <b>/var/www/tfc</b> />                                                                                                    |                                                                                           |                            |                  |
| Op                                                                                                    | otions Indexes FollowS                                                                                                    | ymLinks MultiViews                                                                        |                            |                  |
| Al                                                                                                    | lowOverride None                                                                                                    |                                                                                           |                            |                  |
| Or                                                                                                    | der allow,deny                                                                                                    |                                                                                           |                            |                  |
| all                                                                                                    | ow from all                                                                                                    |                                                                                           |                            |                  |
| <td>tory&gt;</td> <td></td> <td></td> <td></td>                                                         | tory>                                                                                                    |                                                                                           |                            |                  |
| # Aquí                                                                                                  | demanem autenticació                                                                                                    |                                                                                           |                            |                  |
| # a l'usı                                                                                               | uari amb certificat                                                                                                    |                                                                                           |                            |                  |
| <direct< td=""><td>ory /<b>var/www/tfc/amb</b></td><td>oCertificat&gt;</td><td></td><td></td></direct<> | ory / <b>var/www/tfc/amb</b>                                                                                                    | oCertificat>                                                                              |                            |                  |
| Op                                                                                                    | otions Indexes FollowS                                                                                                    | ymLinks MultiViews                                                                        |                            |                  |
| Al                                                                                                    | lowOverride None                                                                                                    |                                                                                           |                            |                  |
| Or                                                                                                    | der allow,deny                                                                                                    |                                                                                           |                            |                  |
| all                                                                                                    | ow from all                                                                                                    |                                                                                           |                            |                  |
| 66                                                                                                    | SLVerifyClient require                                                                                                    | 2                                                                                         |                            |                  |
| 33                                                                                                    |                                                                                                    |                                                                                           |                            |                  |

#### Eugeni Queralt Monné 10/06/2011

### Estructura de la Base de Dades

| phpMyAdmin SQL Dump<br>version 3.3.7deb5build0.10.10.1<br>http://www.phpmyadmin.net                                                                                                    |
|----------------------------------------------------------------------------------------------------|
| <ul> <li> Servidor: localhost</li> <li> Temps de generació: 07-06-2011 a les 15:01:58</li> <li> Versió del servidor: 5.1.49</li> <li> Versió de PHP : 5.3.3-1ubuntu9.5</li> </ul>                                                                                                    |
| SET SQL_MODE="NO_AUTO_VALUE_ON_ZERO";                                                                                                    |
| /*!40101 SET @OLD_CHARACTER_SET_CLIENT=@@CHARACTER_SET_CLIENT */;<br>/*!40101 SET @OLD_CHARACTER_SET_RESULTS=@@CHARACTER_SET_RESULTS */;<br>/*!40101 SET @OLD_COLLATION_CONNECTION=@@COLLATION_CONNECTION */;<br>/*!40101 SET NAMES utf8 */;                                                                                                    |
| <br>Base de dades: `tfcCA`<br>                                                                                                    |
| <br>Estructura de la taula `certificats_clients`<br>                                                                                                    |
| CREATE TABLE IF NOT EXISTS `certificats_clients` (<br>`crt_id` int(10) unsigned NOT NULL AUTO_INCREMENT,<br>`crt_descripc` varchar(128) CHARACTER SET utf8 COLLATE utf8_spanish_ci NOT NULL,<br>`data_creacio` datetime NOT NULL DEFAULT '0000-00-00 00:00:00',<br>`passwd` text CHARACTER SET utf8 COLLATE utf8_spanish_ci NOT NULL,<br>`commonName` text CHARACTER SET utf8 COLLATE utf8_spanish_ci,<br>`organizationalWnitName` text CHARACTER SET utf8 COLLATE utf8_spanish_ci,<br>`organizationalUnitName` text CHARACTER SET utf8 COLLATE utf8_spanish_ci,<br>`organizationalUnitName` text CHARACTER SET utf8 COLLATE utf8_spanish_ci,<br>`countryName` char(2) CHARACTER SET utf8 COLLATE utf8_spanish_ci,<br>`localityName` text CHARACTER SET utf8 COLLATE utf8_spanish_ci,<br>`localityName` text CHARACTER SET utf8 COLLATE utf8_spanish_ci,<br>`localityName` text CHARACTER SET utf8 COLLATE utf8_spanish_ci,<br>`solrev` tinyint(1) NOT NULL DEFAULT '0',<br>`solrev` tinyint(1) NOT NULL DEFAULT '0',<br>`motiurev` text CHARACTER SET utf8 COLLATE utf8_spanish_ci,<br>`certpem` text CHARACTER SET utf8 COLLATE utf8_spanish_ci,<br>`certpem` text CHARACTER SET utf8 COLLATE utf8_spanish_ci,<br>`motiurev` text CHARACTER SET utf8 COLLATE utf8_spanish_ci,<br>`motiurev` text CHARACTER SET utf8 COLLATE utf8_spanish_ci,<br>`motiurev` text CHARACTER SET utf8 COLLATE utf8_spanish_ci,<br>`motiurev` text CHARACTER SET utf8 COLLATE utf8_spanish_ci,<br>`motiurev` text CHARACTER SET utf8 COLLATE utf8_spanish_ci,<br>`motiurev` text CHARACTER SET utf8 COLLATE utf8_unicode_ci,<br>PRIMARY KEY (`crt_id`)<br>) ENGINE=MyISAM DEFAULT CHARSET=latin1 AUTO_INCREMENT=26 ; |
|                                                                                                    |

-- Estructura de la taula `peticions\_csr`

CREATE TABLE IF NOT EXISTS `peticions\_csr` ( `csr\_id` int(10) unsigned NOT NULL AUTO\_INCREMENT, `csr\_descripc` text CHARACTER SET utf8 COLLATE utf8\_spanish\_ci NOT NULL, `date\_creacio` datetime NOT NULL DEFAULT '0000-00-00 00:00:00', `passwd` text CHARACTER SET utf8 COLLATE utf8 spanish ci NOT NULL, commonName` text CHARACTER SET utf8 COLLATE utf8 spanish ci NOT NULL, `organizationName` text CHARACTER SET utf8 COLLATE utf8\_spanish\_ci NOT NULL, `organizationalUnitName` text CHARACTER SET utf8 COLLATE utf8\_spanish\_ci, `emailAddress` text CHARACTER SET utf8 COLLATE utf8\_spanish\_ci, `countryName` char(2) CHARACTER SET utf8 COLLATE utf8\_spanish\_ci DEFAULT NULL, `stateOrProvinceName` text CHARACTER SET utf8 COLLATE utf8\_spanish\_ci, `localityName` text CHARACTER SET utf8 COLLATE utf8 spanish ci, `signada` tinvint(1) NOT NULL DEFAULT '0', `pkcs10` text COLLATE utf8\_unicode\_ci NOT NULL, `pkeypem` text CHARACTER SET ucs2 COLLATE ucs2 unicode ci, PRIMARY KEY (`csr\_id`), KEY `csr\_id` (`csr\_id`) ) ENGINE=MyISAM DEFAULT CHARSET=utf8 COLLATE=utf8\_unicode\_ci AUTO\_INCREMENT=39; -- Estructura de la taula `usuaris` --CREATE TABLE IF NOT EXISTS `usuaris` ( `user\_id` int(11) unsigned NOT NULL AUTO\_INCREMENT, `name` text COLLATE utf8\_spanish\_ci NOT NULL, `user` text COLLATE utf8 spanish ci NOT NULL, `email` text COLLATE utf8 spanish ci NOT NULL, `passwd` text COLLATE utf8 spanish ci NOT NULL, PRIMARY KEY (`user id`) ) ENGINE=MyISAM DEFAULT CHARSET=utf8 COLLATE=utf8\_spanish\_ci AUTO\_INCREMENT=4;

La base de dades és molt senzilla, les 2 primeres taules emmagatzemen les dades de les peticions i certificats expedits, la d'usuaris és per l'autenticació dels mateixos al sistema. Les contrasenyes es desen xifrades per evitar el compromís de les dades en cas d'un accés no autoritzat. Respecte la clau privada dels clients es desa juntament amb les peticions de forma **temporal**, un cop emès el certificat del client aquesta s'esborra a petició del client.

# Implementació i estructura del programari.

El codi font es pot trobar al directori tfc/ està creat de forma íntegra en llenguatge PHP i present una estructura modula que s'aprofita de la POO per mantenir un aspecte uniforme mentre s'executa l'aplicació. Tota l'aplicació corre sota HTTPS d'aquesta manera assegurem el xifratge asimètric (amb la clau i certificat de la nostra CA) de les comunicacions, ja que son molts els formularis i dades sensibles transferits.

A més incorporem una potent característica de seguretat en PHP (no li és exclusiu), el control de sessions, això afegeix una capa més de seguretat a la nostra aplicació, que permetrà l'autenticació, tant d'usuaris com de l'administrador per accedir a les diferents funcions i serveis.

La estructura modular fa que sigui relativament senzill afegir millores i serveis addicionals a l'entorn, tot i que es pot millorar molt la tetrarquia de les classes i la encapsulació d'alguns mètodes com per exemple afegir una capa d'abstracció de bases de dades (d'això m'he adonat al final), millorar les opcions de registre de nous usuaris, etc.

Aquí es mostra la estructura del treball (fet amb l'editor NetBeans IDE6.9). Els arxius que es mostren, corresponen al menú principal mentre que els serveis públics serveis amb certificat i les funcions administratives estan confinades als directoris *serveis, ambCertificat* i *admin*, respectivament.

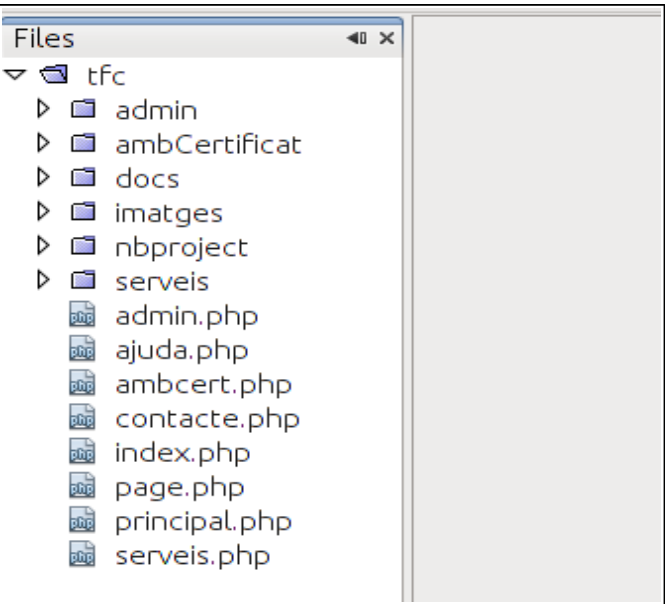

La documentació del treball es troba al directori /docs (adjuntat fora del directori /tfc/) proporcionat dins l'arxiu comprimit del lliurament. S'ha generat en format HTML amb un anàleg del javadoc anomenat **PhpDocumentor.** Per gerenar la documentació s'ha fet :

~\$ phpdoc -o HTML:frames:earthli -d tfc/ -t docs/

A la carpeta /docs es poden veure els diferents comentaris que s'han realitzat sobre els mòduls i les classes.

# Bibliografia

- Canonical Ltd. and members of the Ubuntu Documentation Project :
   <u>"Ubuntu Server Guide</u>" Copyright © 2010
- Chris Snyder, Thomas Myer, and Michael Southwell Copyright © 2010 : <u>"Pro PHP Security From Application Security Principles to the Implementation of XSS Defenses"</u>. Second Edition . Apress ®
- Helena Rifà Pous : <u>"Infraestructura de clau pública PKI</u>" Tercera edició: febrer 2006 © Universitat Oberta de Catalunya
- Luke Welling, Laura Thompson: <u>"Desarrollo Web con PHP i MySQL"</u>. 3a. Ed. Ediciones Anaya Multimedia, © 2005
- Matt Doyle: <u>"Fundamentos PHP Práctico "</u> Ediciones Anaya Multimedia © 2010

Eugeni Queralt Monné 10/06/2011

# Webgrafia

- <u>http://bulma.net/body.phtml?nIdNoticia=2285</u>
- <u>http://cryptophp.wikidot.com/ejemplo-openssl-pkcs12-export</u>
- <u>http://helektron.com/tutorial-como-crear-una-autoridad-certificadora-ca-con-openssl/</u>
- <u>http://manual.phpdoc.org</u>
- <u>http://netbeans.org/kb/trails/php.html</u>
- <u>http://php.net/</u>
- <u>http://www.apache.org/</u>
- <u>http://www.bdat.net/documentos/certificados\_digitales/</u>
- http://www.desarrolloweb.com/manuales/37/
- <u>http://www.forosdelweb.com/wiki/PHP</u>
- <u>http://www.linuxtotal.com.mx/</u>
- <u>http://www.madboa.com/geek/openssl</u>
- <u>http://www.maestrosdelweb.com/editorial/phpreusr/</u>
- <u>http://www.openssl.org/</u>
- <u>http://www.todoexpertos.com/categorias/tecnologia-e-</u> <u>internet/desarrollo-de-sitios-web/php</u>
- <u>https://help.ubuntu.com/10.04/serverguide/C/index.html</u>